### IBM TSM For VE 6.2

安装配置指南

| 1 | TSM For Virtual Environment v6.2 部署规划 |          |                                           |    |  |
|---|---------------------------------------|----------|-------------------------------------------|----|--|
|   | 1.1                                   | 硬件       | 配置要求                                      | 3  |  |
|   | 1.2                                   | 软件       | 配置要求                                      | 3  |  |
| 2 | TSN                                   | A For Vi | rtual Environment v6.2 安装步骤               | 3  |  |
|   | 2.1                                   | BAG      | Client v6.2.3 安装                          | 3  |  |
|   | 2.2                                   | TSM      | I for VE V6.2 安装                          | 9  |  |
| 3 | TSN                                   | A For Vi | rtual Environment v6.2 配置过程               | 14 |  |
|   | 3.1                                   | 配置       | BAClient V6.2.3                           | 14 |  |
|   | 3.2                                   | 配置       | · VM 备份:                                  |    |  |
|   | 3.3                                   | 配置       | instant restore/iscsi mount/virtual mount | 21 |  |
|   |                                       | 3.3.1    | Windows 平台                                | 21 |  |
|   |                                       | 3.3.2    | Linux 平台                                  | 25 |  |
|   | 3.4                                   | 配置       | 对 Linux 虚拟机的支持:                           |    |  |
|   |                                       | 3.4.1    | 安装 Cygwin                                 |    |  |
|   |                                       | 3.4.2    | 配置 Cygwin                                 |    |  |
| 4 | TSN                                   | A For Vi | rtual Environment v6.2 使用简介               |    |  |
|   | 4.1                                   | 使用       | TSM for VE 来备份虚拟机:                        |    |  |
|   |                                       | 4.1.1    | 全备份                                       |    |  |
|   |                                       | 4.1.2    | 增量备份                                      | 41 |  |
|   | 4.2                                   | 使用       | Instant Restore                           | 43 |  |
|   |                                       | 4.2.1    | Windows 平台                                | 43 |  |
|   |                                       | 4.2.2    | Linux 平台                                  |    |  |
|   | 4.3                                   | 使用       | Iscsi mount                               | 53 |  |
|   | 4.4                                   | 使用       | virtual volume mount:                     | 56 |  |
|   |                                       | 4.4.1    | Windows 平台                                | 56 |  |
|   |                                       | 4.4.2    | Linux 平台                                  | 59 |  |

### 1 TSM For Virtual Environment v6.2 部署规划

### 1.1 硬件配置要求

参见如下 link:

 $http://publib.boulder.ibm.com/infocenter/tsminfo/v6r2/topic/com.ibm.itsm.ve.doc/r_ve_hwreqs.html$ 

## 1.2 软件配置要求

参见如下 link:

 $http://publib.boulder.ibm.com/infocenter/tsminfo/v6r2/topic/com.ibm.itsm.ve.doc/r\_ve\_os\_mount. html$ 

### 2 TSM For Virtual Environment v6.2 安装步骤

## 2.1 BA Client v6.2.3 安装

BA Client 安装包有 Windows X32,X64 位两种,安装前根据 proxy Server 的操作系统选择合适的 BA Client 安装包。

| 省 6.2.3.0-TIV-      | TSMBAC-WinX64 Properties                                      | X |
|---------------------|---------------------------------------------------------------|---|
| Security<br>General | Details Previous Versions<br>Compatibility Digital Signatures |   |
| 2                   | 6.2.3.0-TIV-TSMBAC-WinX64                                     |   |
| Type of file:       | Application (.exe)<br>Program Fix Level for the TSM BA Client |   |
| Location:           | C:\FB build\tsm BA 6.2.3 ga build                             |   |
| Size:               | 189 MB (198,339,312 bytes)                                    |   |
| Size on disk:       | 189 MB (198,340,608 bytes)                                    |   |
| Created:            | Today, April 14, 2011, 47 minutes ago                         |   |
| Modified:           | Wednesday, March 30, 2011, 11:43:26 PM                        |   |
| Accessed:           | Today, April 14, 2011, 47 minutes ago                         |   |
| Attributes:         | Read-only Hidden Advanced                                     |   |
|                     |                                                               |   |
|                     |                                                               |   |
|                     | OK Cancel Apply                                               |   |

| 🚰 IBM Tivoli Storage Manager Backup-Archive Client - InstallShield                                                                  | Wizard 🗙 |
|----------------------------------------------------------------------------------------------------|----------|
| Location to Save Files<br>Where would you like to save your files?                                                                  |          |
| Please enter the folder where you want these files saved. If the folder exist, it will be created for you. To continue, click Next. | does not |
| Save files in folder:                                                                                                    |          |
|                                                                                                    | Change   |
| -                                                                                                    |          |
|                                                                                                    |          |
|                                                                                                    |          |
|                                                                                                    |          |
| InstallShield                                                                                                    |          |
| < Back Next >                                                                                                    | Cancel   |

解压 TSM Client 安装包:

| 🛃 IBM Tivoli Storage Manager Backup-Archive Client - InstallShield Wizard                                                                                                    | × |
|----------------------------------------------------------------------------------------------------|---|
| Extracting Files<br>The contents of this package are being extracted.                                                                                                    |   |
| Please wait while the InstallShield Wizard extracts the files needed to install IBM Tivoli<br>Storage Manager Backup-Archive Client on your computer. This may take a few<br>moments. |   |
| Extracting dsmadmc.exe                                                                                                    |   |
| InstallShield < Back Next > Cancel                                                                                                    |   |

#### 选择安装语言:

| Name 🔺 💌           | Date modified 👻 | Туре        | ▼ Size         | ⋆ Tags          | ▼                                        |
|--------------------|-----------------|-------------|----------------|-----------------|------------------------------------------|
| 6.2.3.0-TIV-TSMBAC | 3/30/2011 11:22 | Application | 154,269 Ki     | В               |                                          |
| 6.2.3.0-TIV-TSMBAC | 3/30/2011 11:43 | Application | 193,691 Ki     | В               |                                          |
|                    |                 |             |                |                 |                                          |
|                    |                 |             |                |                 |                                          |
|                    |                 |             |                |                 |                                          |
|                    |                 |             |                |                 |                                          |
|                    |                 |             |                |                 |                                          |
|                    |                 |             |                |                 |                                          |
|                    |                 |             |                |                 |                                          |
|                    |                 |             |                |                 |                                          |
|                    |                 |             |                |                 |                                          |
|                    |                 |             |                |                 |                                          |
|                    |                 |             |                |                 |                                          |
|                    |                 | IB          | 1 Tivoli Stora | ge Manager      | Client - InstallShield Wizard 🛛 🔀        |
|                    |                 |             |                |                 |                                          |
|                    |                 |             | Select th      | ne language for | the installation from the choices below. |
|                    |                 |             |                |                 |                                          |
|                    |                 |             |                |                 |                                          |
|                    |                 |             | English        | (United States) |                                          |
|                    |                 |             |                |                 | OK Cancel                                |
|                    |                 |             |                |                 |                                          |
|                    |                 |             |                |                 |                                          |

开始安装:

| 🔂 IBM Tivoli Storage Manager Client InstallShield Wizard |                                                                           |   |  |  |
|----------------------------------------------------------|---------------------------------------------------------------------------|---|--|--|
| IBM.                                                     | 欢迎使用 IBM Tivoli Storage Manager Client<br>InstallShield Wizard            |   |  |  |
|                                                          | 安装程序正在准备 InstallShield Wizard, InstallShield Wizard<br>将引导您完成程序安装过程, 诸稍候。 |   |  |  |
|                                                          |                                                                           |   |  |  |
|                                                          |                                                                           |   |  |  |
|                                                          |                                                                           |   |  |  |
|                                                          | <上一步(B) 下一步(N)> 取消                                                        | ] |  |  |

选择安装目录:

| 🔂 IBM Tive               | oli Storage Manager Client InstallShield Wizard                                    | × |
|--------------------------|------------------------------------------------------------------------------------|---|
| <b>目的地文</b><br>单击"下      | <b>[件夹</b><br>一步"安装到此文件夹,或单击"更改"安装到不同的文件夹。                                         |   |
|                          | 将 IBM Tivoli Storage Manager Client 安装到:<br>c:\Program Files\Tivoli\TSM\     更改(C) |   |
| InstallShield -<br>自定义安装 | <上一步(B) 下一步(N) > 取消                                                                |   |

典型安装不包含 VE 备份功能!

| 🙀 IBM Tivoli Storage Manager Client InstallShield Wizard | × |
|----------------------------------------------------------|---|
| 安装类型                                                     |   |
| 选择最适合自己需要的安装类型。                                          |   |
| 诸选择一个安装类型。                                               |   |
| ○ 典型(T)                                                  |   |
| 将安装最常用的程序特征部件。                                           |   |
| ◎ 自定义(5)                                                 |   |
| · 选择要安装的程序功能和将要安装的位置。建议高级用户使<br>                         |   |
|                                                          |   |
| InstallShield                                            | , |
| <上一步(B) 下一步(N) > 取消                                      |   |

至少要选择 VMware Backup Tools.

| 🚏 IBM Tivoli Storage Manager Client InstallShield Wiza                                                                                                    | ard 🔀                                 |  |  |  |  |
|----------------------------------------------------------------------------------------------------|---------------------------------------|--|--|--|--|
| <b>自定义安装</b><br>选择要安装的程序功能。                                                                                                    |                                       |  |  |  |  |
| 单击下面列表内的图标以更改功能的安装方式。                                                                                                    |                                       |  |  |  |  |
| <ul> <li>● ◆ 备份 - 归档客户机 GUI 文件</li> <li>● ◆ 备份 - 归档客户机 Web 文件</li> <li>● ◆ 客户机 API (64-bit) 运行时文件</li> <li>× ◆ 客户机 API (32-bit) 运行时文件</li> <li>× ◆ 客户机 API SDK 文件</li> <li>● ◆ 管理客户机命令行文件</li> <li>× ◆ 逻辑卷快照代理程序</li> <li>● ◆ VMware Backup Tools</li> </ul> | 管理客户机命令行文件<br>此功能需要硬盘驱动器上的<br>9461KB。 |  |  |  |  |
| g装到:<br>c:\Program Files\Tīvoli\TSM\                                                                                                    | 更改(A)                                 |  |  |  |  |
| Installshield                                                                                                    | 下一步(N) > 取消                           |  |  |  |  |

开始安装:

| 🙀 IBM Tivoli Storage Manager Client InstallShield Wizard | х |
|----------------------------------------------------------|---|
| 已做好安装程序的准备                                               |   |
| 向导准备开始安装。                                                |   |
|                                                          |   |
| 单击"安装"开始安装。                                              |   |
| 要查看或更改任何安装设置,诸单击"上一步"。单击"取消"退出向导。                        |   |
|                                                          |   |
|                                                          |   |
|                                                          |   |
|                                                          |   |
|                                                          |   |
|                                                          |   |
|                                                          |   |
|                                                          |   |
|                                                          |   |
| InstallShield                                            | _ |
| <上→步(B) 安装(I) 取消                                         |   |
|                                                          |   |

#### 正在安装:

| 🚏 IBM Tivoli Storage Manager Client InstallShield Wizard |                                                                                  |  |  |  |  |  |  |
|----------------------------------------------------------|----------------------------------------------------------------------------------|--|--|--|--|--|--|
| 正在安装                                                     | 正在安装 IBM Tivoli Storage Manager Client                                           |  |  |  |  |  |  |
| 正在安装                                                     | 专您选择的程序功能。                                                                       |  |  |  |  |  |  |
| 12                                                       | InstallShield Wizard 正在安装 IBM Tivoli Storage Manager Client , 诸稍候。<br>这需要几分钟的时间。 |  |  |  |  |  |  |
|                                                          | 状态:                                                                              |  |  |  |  |  |  |
|                                                          |                                                                                  |  |  |  |  |  |  |
|                                                          | ,                                                                                |  |  |  |  |  |  |
|                                                          |                                                                                  |  |  |  |  |  |  |
|                                                          |                                                                                  |  |  |  |  |  |  |
|                                                          |                                                                                  |  |  |  |  |  |  |
|                                                          |                                                                                  |  |  |  |  |  |  |
| InstallShield                                            | <上一步(B) 下一步(N) > 取消                                                              |  |  |  |  |  |  |

安装完成:

| 🚏 IBM Tivoli Storage Manager Client InstallShield Wizard 🛛 🛛 🔀 |                                                                               |  |  |  |
|----------------------------------------------------------------|-------------------------------------------------------------------------------|--|--|--|
| IBM.                                                           | InstallShield Wizard 完成                                                       |  |  |  |
|                                                                | InstallShield Wizard 成功地安装了 IBM Tivoli Storage Manager<br>Client 。单击"完成"退出向导。 |  |  |  |
|                                                                |                                                                               |  |  |  |
|                                                                |                                                                               |  |  |  |
|                                                                |                                                                               |  |  |  |
|                                                                | <上一步(B) <b>完成(F)</b> 取消                                                       |  |  |  |

## 2.2 TSM for VE V6.2 安装

需要安装 TSM for VE 来启用备份 Vmware 的高级功能如:incremental backup, instant restore, iscsi mount, volume mount。

选择合适的安装包,本例采用 WIN X64 安装包:

| IBM | Tivoli | Storage | Manager | for | Virtual | Environments | 6.2.0 |
|-----|--------|---------|---------|-----|---------|--------------|-------|
|-----|--------|---------|---------|-----|---------|--------------|-------|

| 👔 X64                                                |          |                                                                  |          |
|------------------------------------------------------|----------|------------------------------------------------------------------|----------|
| CONDUCT - Local Disk (C:) - FB build - CZWL6ML - X64 | ▼ 5      | Search                                                           |          |
| File Edit View Tools Help                            |          |                                                                  |          |
| 🕒 Organize 🔻 🏢 Views 👻 🧊 Open 💌 🚑 Print              |          |                                                                  | 0        |
| Favorite Links                                       | Name 🔺 👻 | Date modified 👻 Type                                             | ▼ Size   |
| Documents                                            | setup    | 3/2/2011 12:33 AM Application<br>3/2/2011 12:34 AM Text Document | 22,      |
| Pictures                                             | VEISIONS | 5/2/2011 12:54 AM Text Document                                  |          |
| Music                                                |          |                                                                  |          |
| More »                                               |          |                                                                  |          |
| Folders                                              | ·        |                                                                  |          |
| Nesktop                                              | <b>_</b> |                                                                  |          |
| Administrator                                        |          |                                                                  |          |
| 🍌 Public                                             |          |                                                                  |          |
| 1 Computer                                           | _        |                                                                  |          |
| 🚽 Floppy Disk Drive (A:)                             |          |                                                                  |          |
| Local Disk (C:)                                      |          |                                                                  |          |
| sRecycle.Bin                                         |          |                                                                  |          |
| J Zip                                                |          |                                                                  |          |
| Decuments and Settings                               |          |                                                                  |          |
| EastGo windows 2.1                                   |          |                                                                  |          |
| FB build                                             |          |                                                                  |          |
| CZWL6ML                                              |          |                                                                  |          |
| Documents                                            |          |                                                                  |          |
| 🚺 Extra                                              |          |                                                                  |          |
| LanguagePacks                                        |          |                                                                  |          |
| 📔 X64                                                |          |                                                                  |          |
| \mu x86                                              |          |                                                                  |          |
| FastGowindows2.3                                     |          |                                                                  | <b>F</b> |

选择安装语言:

| 📝 X64                                                                  |                                          |
|------------------------------------------------------------------------|------------------------------------------|
| COC - Computer - Local Disk (C:) - FB build - CZWL6ML - X64            | 👻 🔄 Search                               |
| File Edit View Tools Help                                              |                                          |
| 🕘 Organize 🔻 📋 Views 👻 📄 Open                                          | 0                                        |
| Favorite Links                                                         | Name A V Date modified V Type V Size     |
| Documents                                                              | Setup 3/2/2011 12:33 AM Application 22   |
| Pictures                                                               | versions 3/2/2011 12:34 AM Text Document |
| Music                                                                  |                                          |
| More N                                                                 |                                          |
| NOLE "                                                                 |                                          |
| Folders                                                                |                                          |
| Desktop                                                                |                                          |
| Administrator                                                          |                                          |
| Deba Public                                                            | LiduGeend V                              |
| Computer                                                               |                                          |
| Eloppy Disk Drive (A 🛛 🖳 Select the language for the installation from | om the choices below.                    |
| Local Disk (C:)                                                        |                                          |
| SRecycle.Bin                                                           |                                          |
| Chinese (Simplified)                                                   |                                          |
| Documents and Se                                                       |                                          |
| FastGo windows 2                                                       |                                          |
| FB build                                                               |                                          |
| CZWL6ML                                                                |                                          |
| Documents                                                              |                                          |
| 🐌 Extra                                                                |                                          |
| LanguagePacks                                                          |                                          |
| 📕 X64                                                                  |                                          |
| 📕 X86                                                                  |                                          |
| FastGowindows2.3                                                       |                                          |

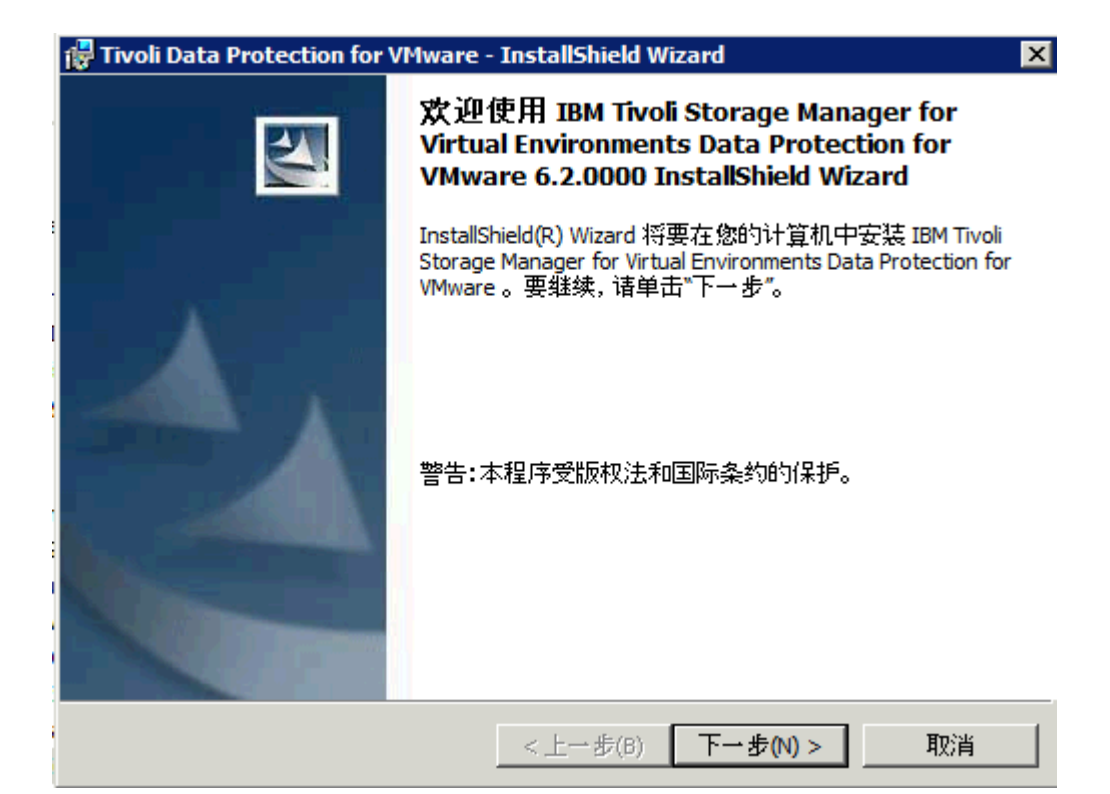

接受协议:

| 🚏 Tivoli Data Protection for VMware - InstallShield Wizard                                         |                                  |
|----------------------------------------------------------------------------------------------------|----------------------------------|
| 软件许可协议<br>诸仔细阅读下列许可协议。                                                                             |                                  |
| 国际程序许可协议                                                                                           | <u> </u>                         |
| 第一部分 通用条款                                                                                          |                                  |
| 下载、安装、复制、访问、单击"接受"按钮,或以其他方式修<br>被许可方同意本协议的条款。如果您代表被许可方接受此类条款<br>证您拥有完全的授权以使该被许可方接受此类条款的约束。如果<br>款, | 使用程序,即表明<br>统,则您陈述并保<br>民您不同意此类条 |
| - 则请勿下载、安装、复制、访问、单击"接受"按钮,或使用                                                                      | 目程序;并且<br>                       |
| <ul> <li>我接受许可协议中的全部条款。(A)</li> <li>我不接受许可协议中的任何条款。(D)</li> <li>InstallShield</li> </ul>           |                                  |
| English 打印 (P) <上一步(B) 下一步(N)                                                                      | > 取消                             |

选择自定义安装:

| 🚏 Tivoli Data Protection for VMware - InstallShield Wizard       | × |
|------------------------------------------------------------------|---|
| <b>安装类型</b><br>选择最适合自己需要的安装类型。                                   | 4 |
| 诸选择一个安装类型。                                                       |   |
| ⑦ 完整安装(0)<br>将安装所有的程序功能。(需要的磁盘空间最大)。                             |   |
| <ul> <li>自定义(5)</li> <li>送择要安装的程序功能和将要安装的位置。建议高级用户使用。</li> </ul> |   |
| InstallShield<br><上一步(B) 下一步(N)> 取消                              |   |

选择安装所有的组件:

| 🔀 Tivoli Data Protection for VMware - InstallShield Wiz                             | zard 🗙                                                                 |
|-------------------------------------------------------------------------------------|------------------------------------------------------------------------|
| <b>自定义安装</b><br>选择要安装的程序功能。                                                         |                                                                        |
| 单击下面列表内的图标以更改功能的安装方式。                                                               |                                                                        |
| □ ■ Data Protection for VMware 命令行<br>□ ■ 文档<br>□ ■ Data Protection for VMware 支持文件 | 支持 ISM BA Client 以 Data Protection<br>for VMWare 方式运行,并对虚拟机执<br>行增量快照。 |
|                                                                                     | 此功能需要硬盘驱动器上的 56KB 。                                                    |
| 安装到:                                                                                |                                                                        |
| C:\Program Files (x86)\Tivoli\TSM\TDPVMware\                                        | 更改(A)                                                                  |
| InstallShield                                                                       |                                                                        |
|                                                                                     | 1 24 (V) / AX/H                                                        |

开始安装:

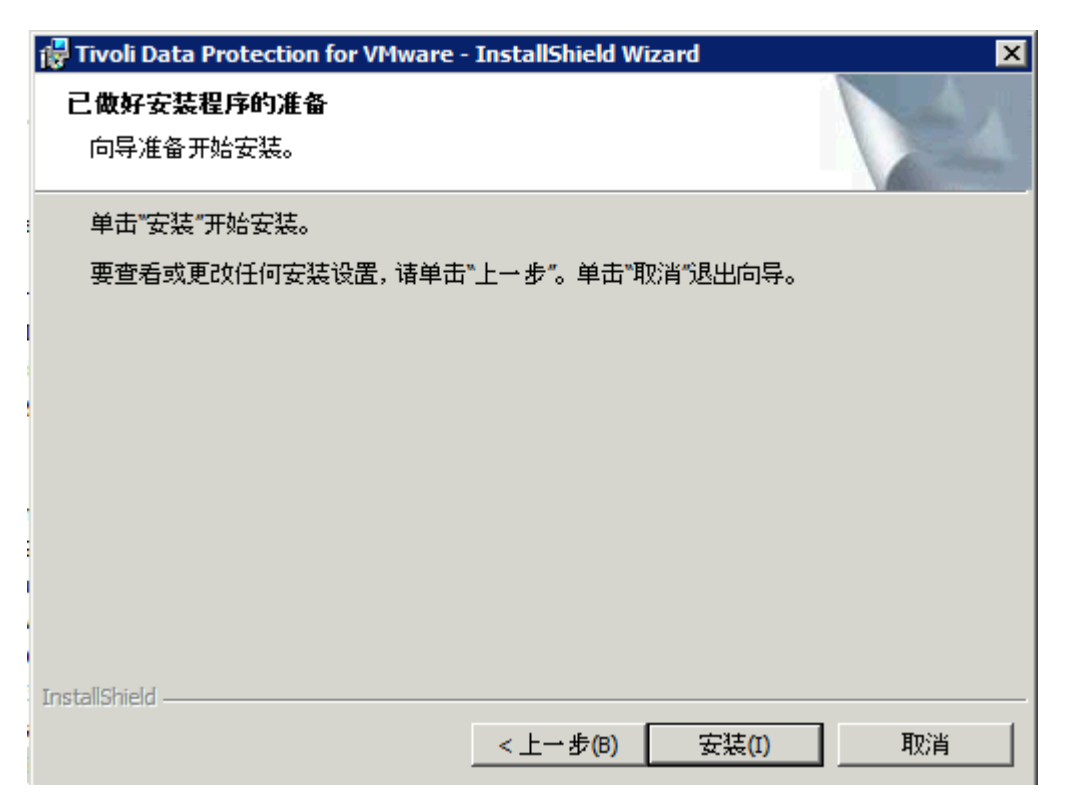

安装 device software:

| _                                   |                                                                                                    |                     |               |
|-------------------------------------|----------------------------------------------------------------------------------------------------|---------------------|---------------|
|                                     | 🚏 Tivoli Data Protection for VMware - InstallShield                                                                                                   | Wizard              |               |
|                                     | 正在安装 Tivoli Data Protection for VMware                                                                                                    |                     | and at a      |
| ∓ Wind                              | ows Security                                                                                                    |                     | ×             |
| Would                               | you like to install this device software?<br>Name: IBM Virtual Volume<br>Publisher: International Business Machines Corpora                           | t                   |               |
| Alv<br>Ma                           | vays trust software from "International Business<br>Ichines Corporat".<br>u should only install driver software from publishers you trust<br>install? | Install [           | Don't Install |
| CZ\<br>D<br>CZ\<br>L<br>L<br>L<br>X | InstallShield<br><上一步(B)                                                                                                    | 」 下一步(N) > <b>取</b> | 2消            |

安装完成:

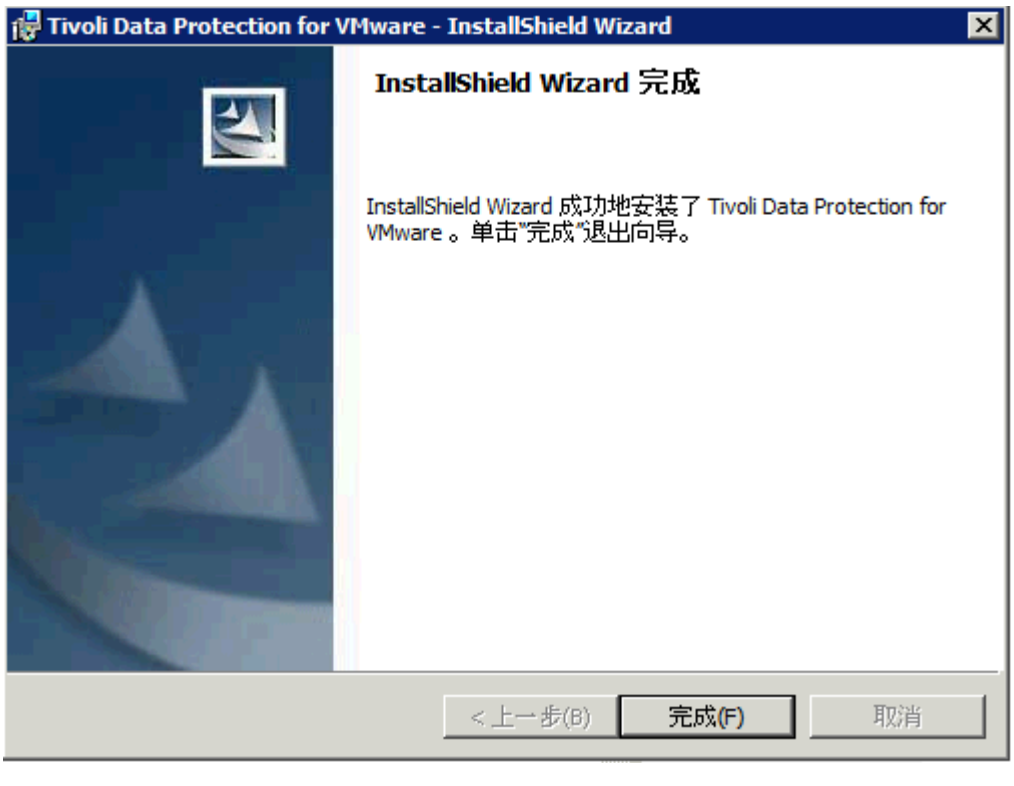

#### 重启机器:

| 📸 Tivoli 🛙 | ata Protection for VMwa                                             | are 安装程序信息                                          | × |
|------------|---------------------------------------------------------------------|-----------------------------------------------------|---|
| 0          | 您必须先重新启动系统,<br>Protection for VMware 做出<br>是"按钮可立即重新启动。<br>以人工方式启动。 | 然后才能使对 Tivoli Data<br>出的配置修改生效。单击"<br>·单击"否"按钮则可在以后 |   |
|            | 是(Y)                                                                | 否(N)                                                |   |

### 3 TSM For Virtual Environment v6.2 配置过程

## 3.1 配置 BAClient V6.2.3

选择配置向导:

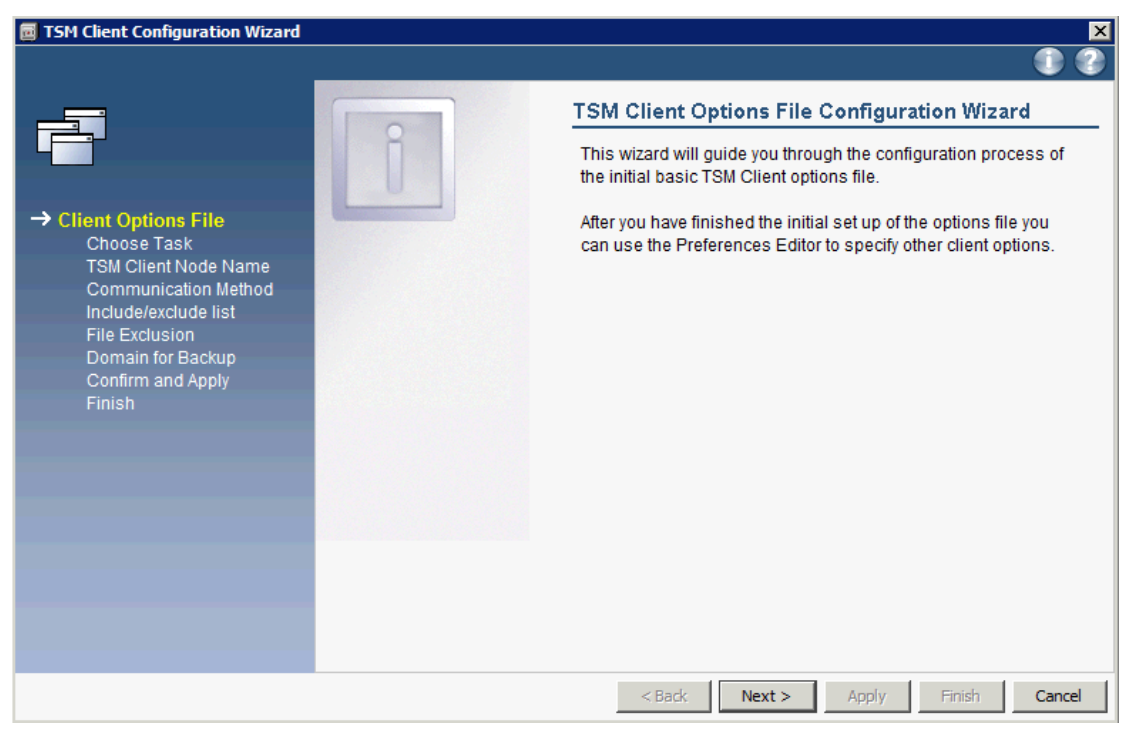

新建配置文件(dsm.opt):

| 👼 TSM Client Configuration Wizard                                                                                                    |                                                                                                    | ×                                                                                                    |
|----------------------------------------------------------------------------------------------------|----------------------------------------------------------------------------------------------------|----------------------------------------------------------------------------------------------------|
|                                                                                                    |                                                                                                    | Options File Task                                                                                                    |
| Client Options File<br>• Choose Task<br>TSM Client Node Name<br>Communication Method<br>Include/exclude list<br>File Exclusion<br>Domain for Backup<br>Confirm and Apply<br>Finish | Create a new options file<br>Select this option if you do not<br>aiready have a TSM client<br>options file. TSM will create an<br>options file for you based on<br>your specifications in this<br>wizard. | Which task do you wish to perform?  Create a new options file Update my options file Timport from an existing options file for use |
|                                                                                                    |                                                                                                    | <back next=""> Apply Finish Cancel</back>                                                                                          |

配置节点名字, nodename 需要在 TSM server 上配置:

| <ul> <li>Client Options File</li> <li>Choose Task</li> <li>TSM Client Node Name<br/>Communication Method<br/>Include/exclude list<br/>File Exclusion<br/>Domain for Backup<br/>Confirm and Apply<br/>Finish</li> <li>TSM Client Node Name<br/>Communication Method<br/>Include/exclude list<br/>File Exclusion<br/>Domain for Backup<br/>Confirm and Apply</li> <li>Tish</li> </ul> | 📕 TSM Client Configuration Wizard                                                                                                    |                                                                                                    |                                                                   | ×      |
|----------------------------------------------------------------------------------------------------|----------------------------------------------------------------------------------------------------|----------------------------------------------------------------------------------------------------|-------------------------------------------------------------------|--------|
| <ul> <li>Client Options File</li> <li>Choose Task</li> <li>TSM Client Node Name<br/>Communication Method<br/>Include/exclude list<br/>File Exclusion<br/>Domain for Backup<br/>Confirm and Apply<br/>Finish</li> <li>Tish</li> </ul>                                                                                                    |                                                                                                    |                                                                                                    |                                                                   |        |
| your node to the server.<br>The length of the node name<br>can be 1 to 64 characters.                                                                                                    | Client Options File<br>✓ Choose Task<br>→ TSM Client Node Name<br>Communication Method<br>Include/exclude list<br>File Exclusion<br>Domain for Backup<br>Confirm and Apply<br>Finish | Client Node Name<br>The node name is a unique<br>name used to identify your<br>client node to the server<br>when you begin a client<br>session. Type the name of<br>your client node to identify<br>your node to the server.<br>The length of the node name<br>can be 1 to 64 characters. | TSM Client Node Name<br>Which is the TSM Client Node Name to use? |        |
| < Back Next > Apply Finish Can                                                                                                    |                                                                                                    |                                                                                                    | <back next=""> Apply Finish</back>                                | Cancel |

#### 选择与 TSM server 的通讯方式:

| 📕 TSM Client Configuration Wizard                                                                                                    |                                                                                         | ×                                                                                                    |
|----------------------------------------------------------------------------------------------------|-----------------------------------------------------------------------------------------|----------------------------------------------------------------------------------------------------|
|                                                                                                    |                                                                                         |                                                                                                    |
| Client Options File<br>Choose Task<br>Choose Task<br>TSM Client Node Name<br>Communication Method<br>Include/exclude list<br>File Exclusion<br>Domain for Backup<br>Confirm and Apply<br>Finish | TCP/IP         Transmission Control         Protocol/Internet Protocol         (ТСР/IP) | TSM Client/Server Communications         Which communication method do you want the TSM Client to use when communicating with the TSM Server?         Image: Complete the TSM Server?         Image: Complete the TSM Server?         Image: Complete the TSM Server?         Image: Complete the TSM Server?         Image: Complete the TSM Server?         Image: Complete the TSM Server         Image: Complete the TSM Server |
|                                                                                                    |                                                                                         | < Back Next > Apply Finish Cancel                                                                                                    |
|                                                                                                    |                                                                                         |                                                                                                    |

填入 TSM server 地址与端口:

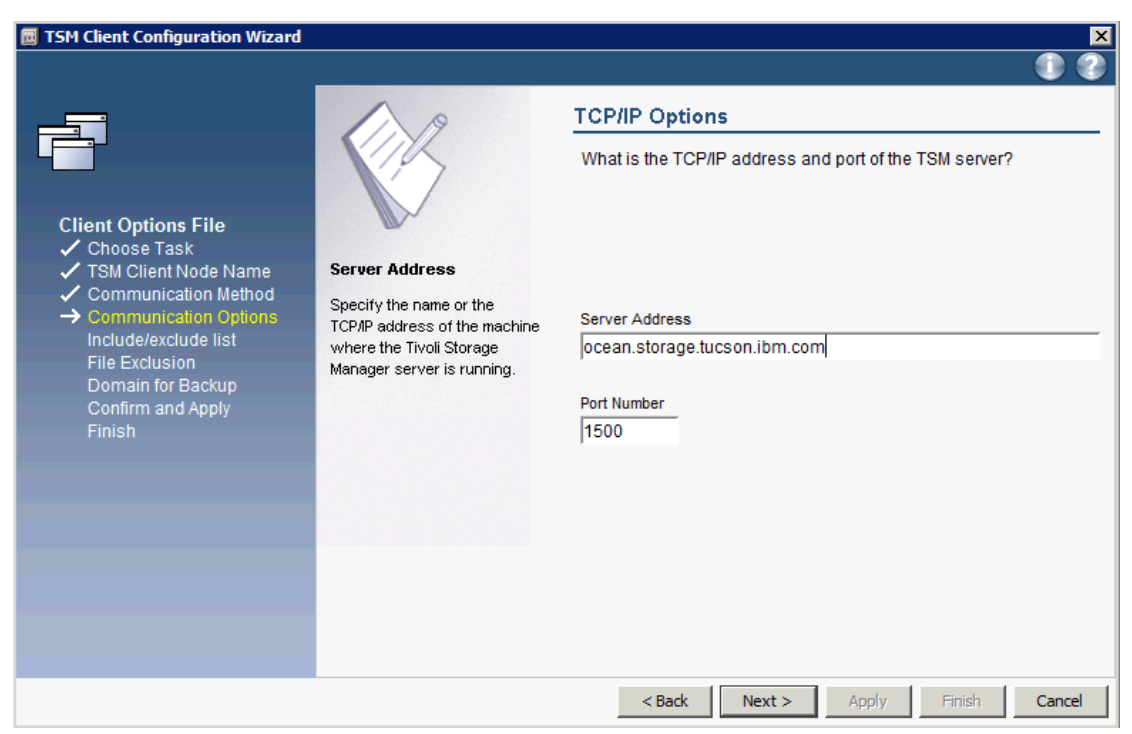

选择 include/exclude 文件列表:

| TSM Client Configuration Wizard                                                                                                    |                                                                         | ×                                                                                                    |
|----------------------------------------------------------------------------------------------------|-------------------------------------------------------------------------|----------------------------------------------------------------------------------------------------|
|                                                                                                    |                                                                         | 0 2                                                                                                    |
|                                                                                                    | 1                                                                       | Recommended Include/Exclude List                                                                                                    |
| Client Options File<br>Choose Task<br>TSM Client Node Name<br>Communication Method<br>Communication Options<br>Include/exclude list<br>File Exclusion<br>Domain for Backup<br>Confirm and Apply<br>Finish | Select All<br>Click this button to select all<br>the items on the list. | The following is a list of TSM recommended Include/Exclude<br>items for files which are not normally required for system<br>recovery. Selected items will be added to your configuration<br>file, and excluded from backups.<br>EXCLUDE.BACKUP **:\microsoft uam volume\\**<br>EXCLUDE.BACKUP **:\microsoft uam volume\\**<br>EXCLUDE.BACKUP **:\\EA DATA. SF*<br>EXCLUDE.BACKUP **:\\EA DATA. SF*<br>EXCLUDE.BACKUP **:\\System32\config\\**<br>EXCLUDE.BACKUP **:\\system32\config\\**<br>EXCLUDE.BACKUP **:\\system32\checkup\**<br>EXCLUDE.BACKUP **:\\system32\checkup\**<br>EXCLUDE.BACKUP **:\\system32\checkup\**<br>EXCLUDE.BACKUP **:\\system32\checkup\**<br>EXCLUDE.BACKUP **:\\system32\checkup\**<br>EXCLUDE.BACKUP **:\\system32\checkup\** |
|                                                                                                    |                                                                         | <back next=""> Apply Finish Cancel</back>                                                                                                    |

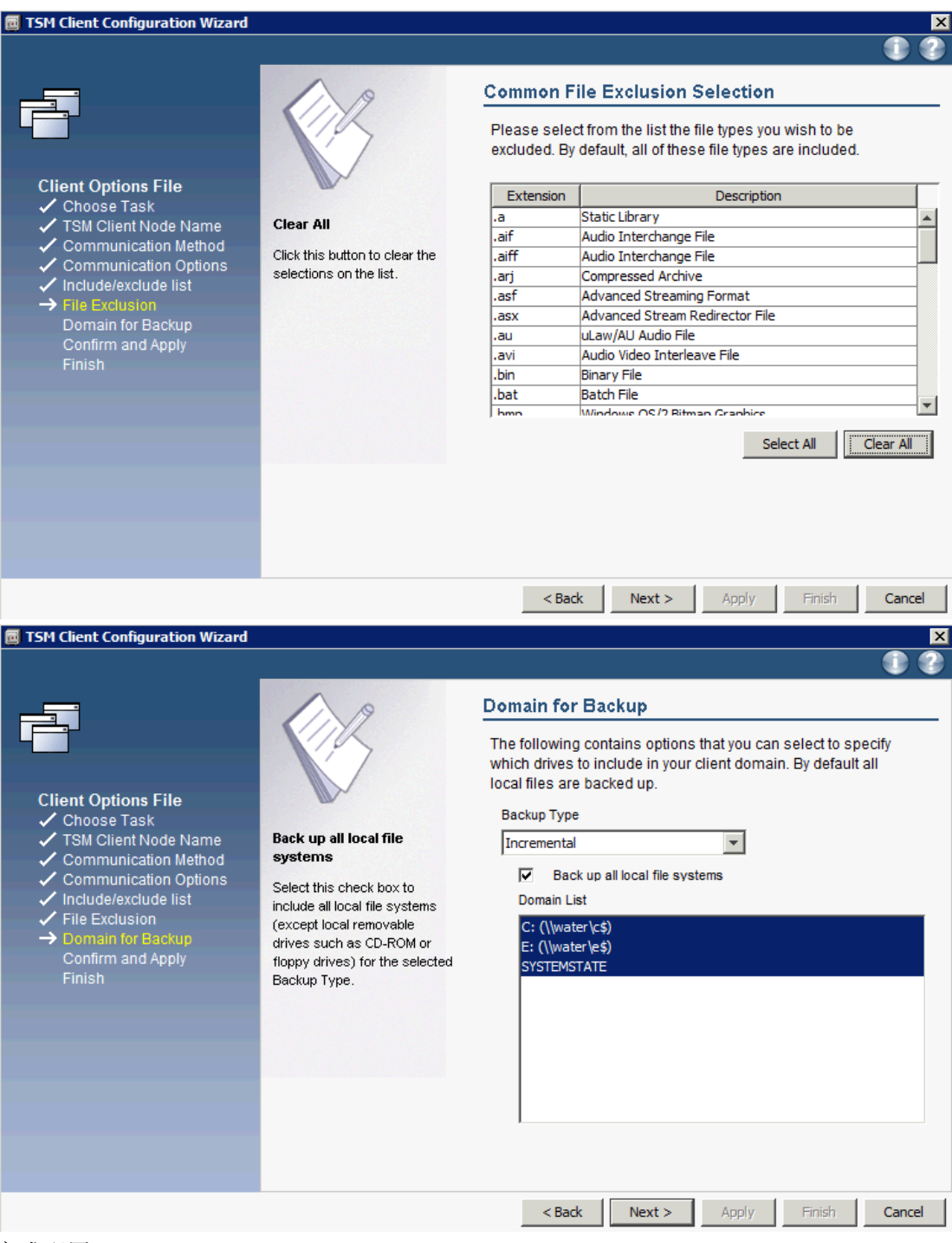

完成配置:

| 👼 TSM Client Configuration Wizard                                                                                                    | ×                                                                                                    |
|----------------------------------------------------------------------------------------------------|----------------------------------------------------------------------------------------------------|
|                                                                                                    | 00                                                                                                    |
| Client Options File<br><ul> <li>Choose Task</li> <li>TSM Client Node Name</li> <li>Communication Method</li> <li>Communication Options</li> <li>Include/exclude list</li> <li>File Exclusion</li> <li>Domain for Backup</li> <li>Confirm and Apply<br/>Finish</li> </ul> | Confirm and Apply your configuration<br>You have completed the configuration of the TSM Client<br>Options File. Click on the 'Apply' button to confirm your<br>configuration. The initial basic TSM Client Options File will be<br>saved to the disk.<br>Please note that this operation may take a while to complete. |
|                                                                                                    | <back next=""> Apply Finish Cancel</back>                                                                                                    |

| 🖻 TSM Client Configuration Wizard                                                                                                    | ×                                                                                                    |
|----------------------------------------------------------------------------------------------------|----------------------------------------------------------------------------------------------------|
|                                                                                                    | 0 2                                                                                                    |
| <ul> <li>Client Options File</li> <li>Choose Task</li> <li>TSM Client Node Name</li> <li>Communication Method</li> <li>Communication Options</li> <li>Include/exclude list</li> <li>File Exclusion</li> <li>Domain for Backup</li> <li>Confirm and Apply</li> <li>Finish</li> </ul> | Completing your configuration         Please wait until the operation is completed!         Isti Login         Login into a TSM server         User id:         SABIN         Password:         ******* |
|                                                                                                    | < Back Next > Apply Finish Cancel                                                                                                    |

| TSM Client Configuration Wizard                                                                                                    |                                                                                                    | ×      |
|----------------------------------------------------------------------------------------------------|----------------------------------------------------------------------------------------------------|--------|
|                                                                                                    |                                                                                                    |        |
| Client Options File<br>• Choose Task<br>• TSM Client Node Name<br>• Communication Method<br>• Communication Options<br>• Include/exclude list<br>• File Exclusion<br>• Domain for Backup<br>• Confirm and Apply<br>• Finish | Completing your configuration<br>The TSM Options File has been successfully written!<br>Press the 'Finish' button to close this wizard. |        |
|                                                                                                    | <back next=""> Apply Finish C</back>                                                                                                    | Cancel |

## 3.2 配置 VM 备份:

启动 TSM backup GUI,选择 Edit-> Client Preferences:

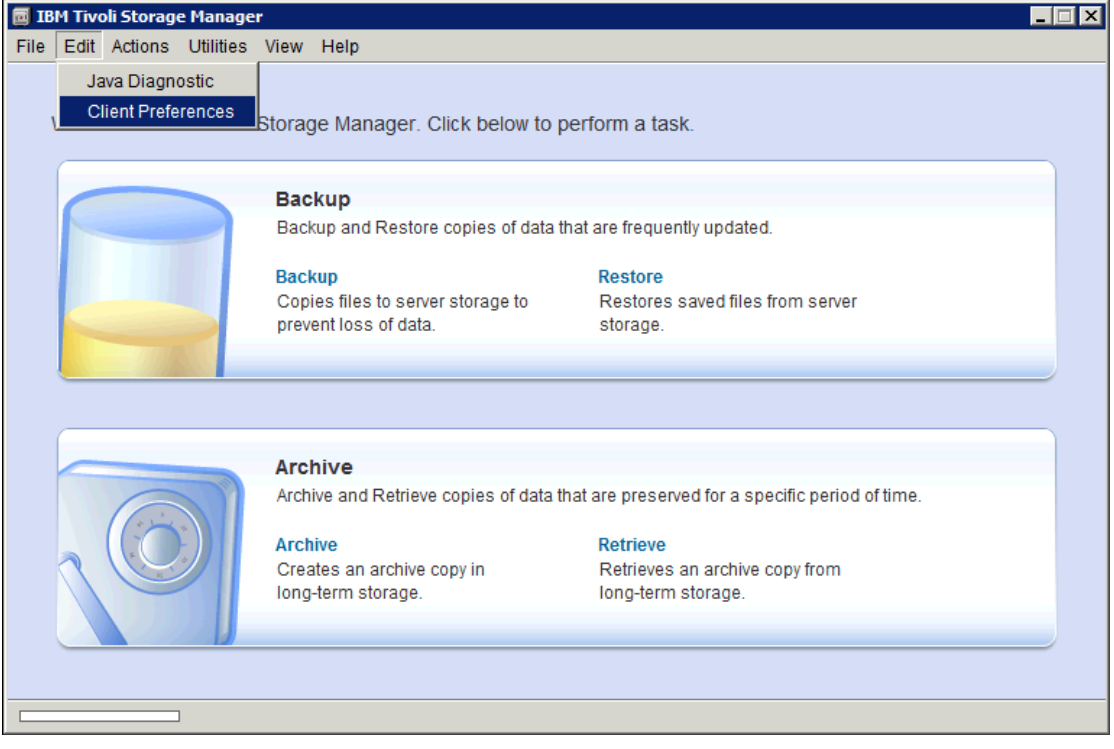

按照下图进行 vmware 的配置:

| Preferences Editor |                                                        | X                                                                                                    |
|--------------------|--------------------------------------------------------|----------------------------------------------------------------------------------------------------|
|                    |                                                        |                                                                                                    |
| General            |                                                        | VM Backup                                                                                                    |
| Backup             | 2                                                      | Васкир Туре                                                                                                    |
| Restore            |                                                        | O VMWare File Level                                                                                                    |
| Include-Exclude    |                                                        | C University Full VM                                                                                                    |
| Snapshot           |                                                        | Domain for VM Backup                                                                                                    |
| Scheduler          | VM host, VM folder or VM<br>name                       | Domain Backup Types                                                                                                    |
| Communication      | Specify a VMware host                                  | Domain Full VM                                                                                                    |
| Regional Settings  | server host name, folder<br>name, or a list of virtual |                                                                                                    |
| Authorization      | machine host names to<br>process. What you specify     |                                                                                                    |
| Web Client         | depends on what you select                             |                                                                                                    |
| Command Line       |                                                        | Remove                                                                                                    |
| Diagnostics        |                                                        |                                                                                                    |
| Performance Tuning |                                                        |                                                                                                    |
| VM Backup          |                                                        |                                                                                                    |
| Deduplication      |                                                        | VM Options VM host, VM folder or VM name<br>ALL-VM ALL-VM ALL-VM Insert<br>VMware Virtual Center or ESX Server<br>Host<br>TSMFB6402.storage.tucson.ibm.com<br>User<br>administrator<br>Password<br>Ferrer<br>VM Full Backup Type<br>VM Management Class<br>VM Management Class<br>V Storage<br>Datastore Location |

## 3.3 配置 instant restore/iscsi mount/virtual mount

## 3.3.1 Windows 平台

新建 TSM server,地址同 baclient 配置

| Data Protection for V                                  | /Mware 6.2.0.0                   |                  |
|--------------------------------------------------------|----------------------------------|------------------|
| Tivoli. Data Pr                                        | otection for Virtual Environment |                  |
| - TSM Server<br>Select TSM server<br>Select TSM server |                                  | Help<br>Settings |
| New ISM server                                         |                                  | Close            |
| - Select snapshot<br>Virtual machine                   | Select virtual machine           | Mount            |
| Snapshot                                               |                                  | Restore          |
| Disk                                                   |                                  |                  |
|                                                        |                                  |                  |
| Mounted Volumes                                        |                                  | Diamount         |
|                                                        |                                  |                  |
| J                                                      |                                  | Dismount All     |
| Instant Restore                                        |                                  |                  |
|                                                        |                                  | Resume           |
|                                                        |                                  | Abort            |
| P                                                      |                                  |                  |
| Max. CPU                                               |                                  | Abort All        |
| Max. CPU                                               |                                  | Abort All        |

输入 nodename, password, 同 baclient 配置

| SM Server        |                        |                             | Help      |
|------------------|------------------------|-----------------------------|-----------|
| New ISM server   |                        |                             | Settings  |
| Refresh          | Remove                 |                             | Close     |
| elect snapshot   | SM Server information  |                             | ×         |
| Virtual machine  | TSM address            |                             | lount     |
| Snapshot         | Server address:        | CEAN.STORAGE.TUCSON.IBM.COM | petere    |
| Disk             | Server port:           | 1500                        |           |
|                  | TSM credentials        |                             |           |
| founted Volumes  | Node name:             | sabin                       |           |
|                  | Password:              | NHNH N                      | mount     |
|                  | Proxy node: [optional] |                             | nount All |
| nstant Restore — | ОК                     | Cancel                      |           |
| _                |                        |                             | Abort     |
| Max. CPU         | į                      |                             | Abort All |

配置 virtual volume write cache.

| - Select TSM se                      | rver                                                           |              |        | Help<br>Settings |
|--------------------------------------|----------------------------------------------------------------|--------------|--------|------------------|
| Refresh                              | Remove                                                         |              |        | Close            |
| Select snapshot —<br>Virtual machine |                                                                |              | 1      | Mount            |
| Snapshot Se                          | ttings<br>Virtual Volume write cache                           |              |        | re               |
| Disk                                 | Folder for temporary files;<br>C:\ProgramData\Tivoli/TSM/TDPVN | 4ware\mount\ |        |                  |
| founted Volur                        | Cache size (1 - 2 GB)<br>1                                     |              | Browse | unt              |
|                                      |                                                                | ОК           | Cancel | at All           |
| nstant Restore                       |                                                                |              |        |                  |
|                                      |                                                                |              | -      | Resume<br>Abort  |
|                                      |                                                                |              |        | Abort All        |

## 3.3.2 Linux 平台

|                                              | Data protection for virtual environ   | ment 6.2.0   | <u>_)[_)</u> |
|----------------------------------------------|---------------------------------------|--------------|--------------|
| Tivoli. Data Prote                           | ection for Virtual Environment        |              | IBM.         |
| Select TSM Server                            |                                       | He           | lp           |
| Connect to TSM Server                        |                                       | ▼ Setti      | nas          |
| Select TSM Server -<br>Connect to TSM Server | -                                     |              | se           |
| Select snapshot                              |                                       |              |              |
| Virtual machine                              |                                       | <u>M</u> ou  | nt           |
| Date                                         |                                       | Resto        | re           |
| Disk                                         | Connect to                            | o TSM Server |              |
| Mounted Volumes                              | TEM control address                   |              |              |
|                                              | IP or hostname:                       | 9.11.90.34   |              |
|                                              | Port:                                 | 1500         |              |
|                                              | TSM server credentials                |              |              |
|                                              | Node name:                            | littlebear   |              |
| nstant Restore                               |                                       |              |              |
| Instant Restore                              | Password:                             | •••••        |              |
| Instant Restore                              | Password:<br>As node name [optional]: | •••••        | _            |
| Instant Restore                              | Password:<br>As node name [optional]: | •••••        |              |

将 TDPVMware shell 配置成一台 windows 机器,该机器需安装 TSM for VE

| 9                      | Data protection for virtua    | l environment 6.2.0 | _ 🗆 🗙            |
|------------------------|-------------------------------|---------------------|------------------|
| Tivoli. Data Protec    | ction for Virtual Environment |                     | IIM.             |
| Select TSM Server      |                               |                     | Help             |
| littlebear@9.11.90.34  |                               |                     | <u>S</u> ettings |
| Re <u>f</u> resh       | <u>R</u> emove                |                     | <u>C</u> lose    |
| Select snapshot        |                               |                     |                  |
| Virtual machine        | Select virtual machine        | <b>•</b>            | <u>M</u> ount    |
| Date                   |                               | <b>•</b>            | R <u>e</u> store |
| Disk                   |                               | -                   |                  |
| Mounted Volumes        | <b>a</b>                      | Settings            |                  |
|                        | TDPVMWare Shell               |                     |                  |
|                        | Hostname or IP                | water               |                  |
|                        | SSH login                     | Administrator       |                  |
| Instant Restore        | TDPVMWare Mount               |                     |                  |
|                        | Hostname or IP                | water               |                  |
|                        |                               |                     |                  |
|                        |                               | <u>0</u> K          | <u>C</u> ancel   |
| Repository was updated | successfully.                 |                     |                  |

## 3.4 配置对 Linux 虚拟机的支持:

如果要对 Linux 的虚拟机进行备份需要安装 Cygwin 1.5.25 或者更高版本。安装配置

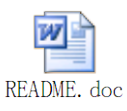

请参考如下文档:

### 3.4.1 安装 Cygwin

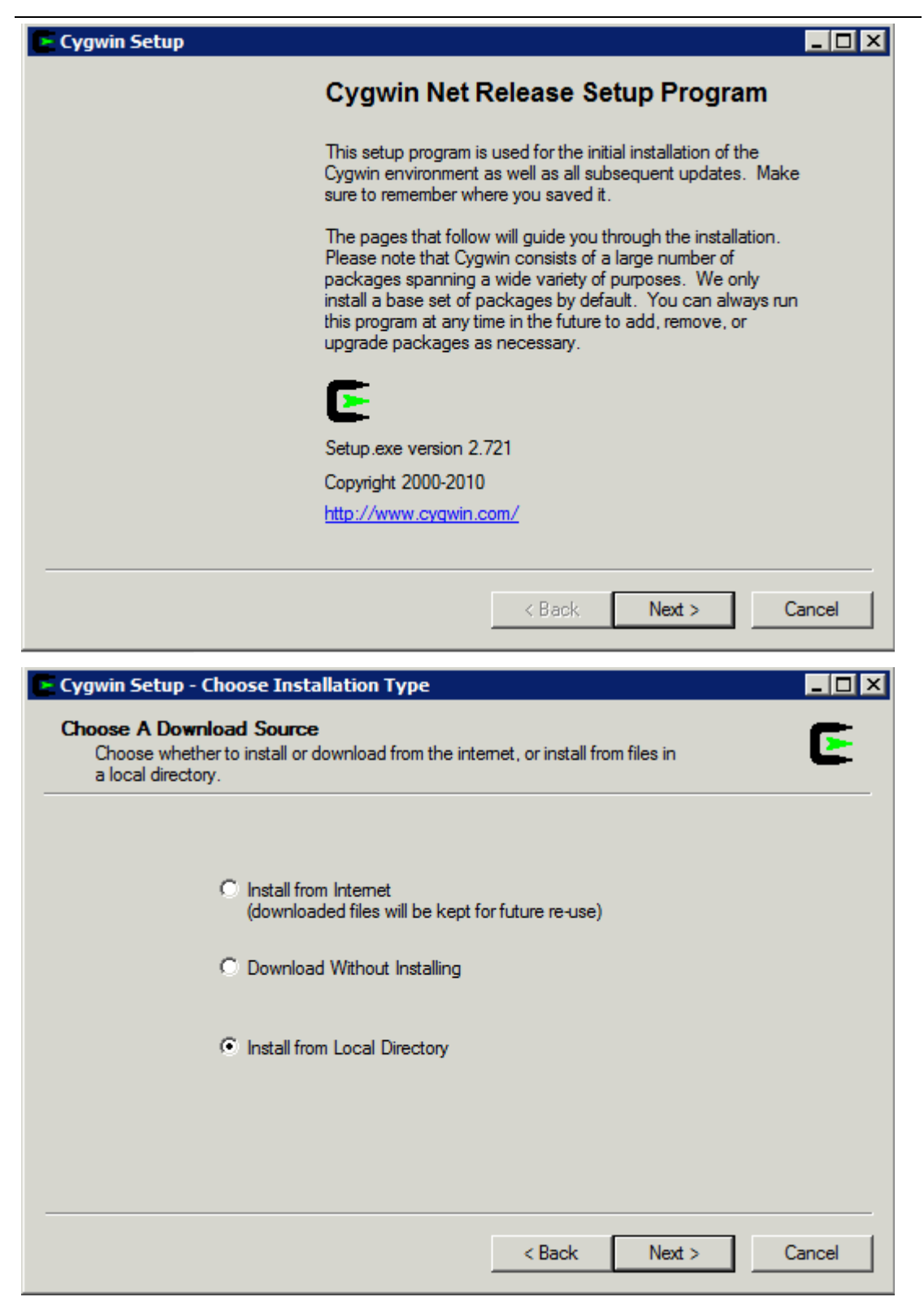

| Select Root Install Directory<br>Select the directory where you want to install Cygwir<br>installation parameters.                                                         | n. Also choose a                                     | afew                                 | E        |
|----------------------------------------------------------------------------------------------------|------------------------------------------------------|--------------------------------------|----------|
| Root Directory                                                                                                    |                                                      |                                      |          |
| C:\cygwin                                                                                                    |                                                      | Brows                                | e        |
| Install For                                                                                                    |                                                      |                                      |          |
| All Users (RECOMMENDED)                                                                                                    |                                                      |                                      |          |
| Cygwin will be available to all users of the system.                                                                                                    |                                                      |                                      |          |
| C Just Me                                                                                                    |                                                      |                                      |          |
| Cygwin will still be available to all users, but Deskto<br>important Installer information are only available to t<br>you lack Administrator privileges or if you have spe | p Icons, Cygwin<br>the current user.<br>cific needs. | Menu Entries, ar<br>Only select this | nd<br>if |
|                                                                                                    |                                                      |                                      |          |
|                                                                                                    | < Back                                               | Next >                               | Cancel   |
| Cygwin Setup - Select Local Package Directory                                                                                                    |                                                      |                                      | _ 🗆 ×    |
|                                                                                                    |                                                      |                                      |          |
| Select Local Package Directory<br>Select a directory where Setup should look for down                                                                                      | loaded installatio                                   | on files.                            | E        |
| Select Local Package Directory<br>Select a directory where Setup should look for down                                                                                      | loaded installatio                                   | on files.                            | E        |
| Select Local Package Directory<br>Select a directory where Setup should look for down                                                                                      | iloaded installatio                                  | on files.                            | E        |
| Select Local Package Directory<br>Select a directory where Setup should look for down                                                                                      | iloaded installatio                                  | on files.                            | E        |
| Select Local Package Directory Select a directory where Setup should look for down Local Package Directory                                                                 | iloaded installatio                                  | on files.                            | E        |
| Select Local Package Directory<br>Select a directory where Setup should look for down<br>Local Package Directory<br>C:\cygwin v1.7.7                                       | iloaded installatio                                  | on files.<br>Brows                   | <b>E</b> |
| Select Local Package Directory<br>Select a directory where Setup should look for down<br>Local Package Directory<br>C:\cygwin v1.7.7                                       | iloaded installatio                                  | on files.<br>Brows                   | <b>E</b> |
| Select Local Package Directory<br>Select a directory where Setup should look for dowr<br>Local Package Directory<br>C:\cygwin v1.7.7                                       | loaded installatio                                   | on files.<br>Brows                   | <b>E</b> |
| Select Local Package Directory<br>Select a directory where Setup should look for dowr<br>Local Package Directory<br>C:\cygwin v1.7.7                                       | loaded installatio                                   | on files.<br>Brows                   | <b>E</b> |
| Select Local Package Directory<br>Select a directory where Setup should look for dowr<br>Local Package Directory<br>C:Ncygwin v1.7.7                                       | loaded installatio                                   | on files.                            | <b>E</b> |
| Select Local Package Directory<br>Select a directory where Setup should look for down<br>Local Package Directory<br>C:\cygwin v1.7.7                                       | iloaded installatio                                  | on files.<br>Brows                   | <b>E</b> |
| Select Local Package Directory<br>Select a directory where Setup should look for dowr<br>Local Package Directory<br>C:\cygwin v1.7.7                                       | loaded installatio                                   | on files.<br>Brows                   | <b>E</b> |

| 🔄 Cygwin Setup                                                       |                      |
|----------------------------------------------------------------------|----------------------|
| <b>Progress</b><br>This page displays the progress of the download o | or installation.     |
| Parsing ini file "C:∖cygwin v1.7.7/http%3a                           | %2f%2fcygwin.mirrors |
| Package:                                                             |                      |
|                                                                      |                      |
|                                                                      | < Back Next > Cancel |

参照该网页:

http://pigtail.net/LRP/printsrv/cygwin-sshd.html

click the little View button for "Full" view **View Full** 

find the package "**openssh**", click on the word "**skip**" so that an  $\square$  appears in Column B,

see this illustration.

(optional) find the package "tcp\_wrappers", click on the word "skip" so that an  $\square$  appears in Column B,

if you add "tcp\_wrapper", you will most likely get "ssh-exchange-identification: Connection closed by remote host" error.

If you get that error, edit the file /etc/hosts.allow and add these two lines

#### ALL: 127.0.0.1/32 : allow

#### ALL: [::1]/128: allow

before the PARANOID line.

(optional) find the package "diffutils", click on the word "skip" so that an  $\square$  appears in Column B,

find the package "zlib", click on the word "skip" (it should be already selected) so that an  $\square$  appears in Column B.

| E | Cygwin Set | up - Select F  | Packages |      |        |       |         |         |            | × |
|---|------------|----------------|----------|------|--------|-------|---------|---------|------------|---|
|   | Select pa  | ackages to ins | tall     |      |        |       |         |         | E          |   |
| _ | Search     |                | Clear C  | Кеер | C Prev | € Cur | r O Ex  | p View  | Category   |   |
|   | Category   | New            |          | B    | S Siz  |       | Package |         | <u> </u>   |   |
|   | 🗆 All 🚯 De | efault         |          |      |        |       |         |         |            |   |
|   | 🕀 Admin    | 😯 Default      |          |      |        |       |         |         |            |   |
|   | 🕀 Archiv   | ve 😯 Default   |          |      |        |       |         |         |            |   |
|   | 🗄 Base -   | 📀 Default      |          |      |        |       |         |         |            |   |
|   | 🗄 Datab    | ase 📀 Defau    | t        |      |        |       |         |         |            |   |
|   | E Devel    | Default        |          |      |        |       |         |         |            |   |
|   | 🗉 Doc 🔄    | Default        |          |      |        |       |         |         |            |   |
|   | E Game     | s 📀 Default    |          |      |        |       |         |         |            |   |
|   |            | e 📢 Default    |          |      |        |       |         |         |            |   |
|   | •          |                |          |      |        |       |         |         | •          |   |
|   | Hide obso  | olete package  | s        |      |        |       |         |         |            |   |
|   |            |                |          |      |        |       |         |         |            | _ |
|   |            |                |          |      |        |       | . –     | N       | <b>C</b> 1 | 1 |
|   |            |                |          |      |        | < Bac | ж       | ivext > | Cancel     |   |
|   |            |                |          |      |        |       |         |         |            |   |

依次安装如下包:

openssh,tcp\_wrappers,diffutils,zlib

| gwin Setup - S                  | elect Pa                                                                                       | ckages                                                                                                    |                                                                                                    |                                                                                                    |                                                                                                    |                                                                                                    |                                                                                                    |                                                                                                    |
|---------------------------------|------------------------------------------------------------------------------------------------|----------------------------------------------------------------------------------------------------|----------------------------------------------------------------------------------------------------|----------------------------------------------------------------------------------------------------|----------------------------------------------------------------------------------------------------|----------------------------------------------------------------------------------------------------|----------------------------------------------------------------------------------------------------|----------------------------------------------------------------------------------------------------|
| lect Packages<br>Select package | s to install                                                                                   |                                                                                                    |                                                                                                    |                                                                                                    |                                                                                                    |                                                                                                    |                                                                                                    | E                                                                                                    |
| arch openssh                    | 0                                                                                              | Clear C Keep                                                                                                 | O P                                                                                                    | rev                                                                                                    | Curr                                                                                                    | О Ехр                                                                                                    | View F                                                                                                    | ull                                                                                                    |
| urrent                          | New                                                                                            |                                                                                                    | B                                                                                                    | S                                                                                                    | Categori                                                                                                    | es                                                                                                    | Size                                                                                                    | Pack 🔺                                                                                                    |
|                                 | 0 5.6p1                                                                                        | -2                                                                                                    | $\times$                                                                                                    | nía                                                                                                    | Net                                                                                                    |                                                                                                    | 748k                                                                                                    | open                                                                                                    |
|                                 |                                                                                                |                                                                                                    |                                                                                                    |                                                                                                    |                                                                                                    |                                                                                                    |                                                                                                    |                                                                                                    |
|                                 |                                                                                                |                                                                                                    |                                                                                                    |                                                                                                    |                                                                                                    |                                                                                                    |                                                                                                    |                                                                                                    |
|                                 |                                                                                                |                                                                                                    |                                                                                                    |                                                                                                    |                                                                                                    |                                                                                                    |                                                                                                    |                                                                                                    |
|                                 |                                                                                                |                                                                                                    |                                                                                                    |                                                                                                    |                                                                                                    |                                                                                                    |                                                                                                    |                                                                                                    |
|                                 |                                                                                                |                                                                                                    |                                                                                                    |                                                                                                    |                                                                                                    |                                                                                                    |                                                                                                    |                                                                                                    |
|                                 |                                                                                                |                                                                                                    |                                                                                                    |                                                                                                    |                                                                                                    |                                                                                                    |                                                                                                    |                                                                                                    |
|                                 |                                                                                                |                                                                                                    |                                                                                                    |                                                                                                    |                                                                                                    |                                                                                                    |                                                                                                    |                                                                                                    |
| Hide obsolete pa                | ickages                                                                                        |                                                                                                    |                                                                                                    |                                                                                                    |                                                                                                    |                                                                                                    |                                                                                                    |                                                                                                    |
|                                 |                                                                                                |                                                                                                    |                                                                                                    |                                                                                                    |                                                                                                    | _                                                                                                    |                                                                                                    |                                                                                                    |
|                                 |                                                                                                |                                                                                                    |                                                                                                    |                                                                                                    | < Back                                                                                                    | Ne                                                                                                    | xt >                                                                                                    | Cancel                                                                                                    |
|                                 | win Setup - Se<br>ect Packages<br>Select package<br>arch openssh<br>urrent<br>Hide obsolete pa | win Setup - Select Packages         select packages to install         arch openssh         urrent       New | win Setup - Select Packages   ect Packages   Select packages to install   arch openssh Clear © Keep urrent New \$5.6p1-2 Hide obsolete packages | win Setup - Select Packages         ect Packages         Select packages to install         arch openssh       Clear       Keep       P         urrent       New       B | win Setup - Select Packages         ect Packages         Select packages to install         arch openssh       Clear       C Keep       Prev         urrent       New       B       S | win Setup - Select Packages         ect Packages         Select packages to install         arch openssh       Clear       Keep       Prev       Curr         urrent       New       B       S       Categoria         \$5.6p1-2       ⊠       n/o       Net         Hide obsolete packages            < | win Setup - Select Packages         ect Packages         Select packages to install         arch openssh       Clear       Keep       Prev       Cur       Exp         urrent       New       B       S       Categories         Image: Select packages       Image: Select packages       Net | win Setup - Select Packages         ect Packages         Select packages to install         arch openssh       Clear         Clear       C Keep         Imment       New         B       S         Categories       Size         Imment       New         B       S         Categories       Size         Imment       New         B       S         Categories       Size         Imment       New         B       S         Categories       Size         Imment       New         B       S         Categories       Size         Imment       New         Imment       New         B       S         Categories       Size         Imment       New         Imment       New         Imment       New         Imment       New         Imment       New         Imment       New         Imment       New         Imment       New         Imment       Nex         Imment |

| Cygwin Setup - Se<br>Select Packages | elect Packages  |        |           |       |      |          |
|--------------------------------------|-----------------|--------|-----------|-------|------|----------|
| Select package                       | s to install    |        |           |       |      |          |
| Search tcp_wrappe                    | rs Clear 🔿 Keep | C Prev | Curr      | О Бкр | View | Full     |
| Current                              | New             | B S    | Categorie | es    | Size | Pack 📥   |
|                                      | € 7.6-21        | 🔀 ηία  | Net       |       | 65   | ik tcp_v |
|                                      |                 |        |           |       |      |          |
|                                      |                 |        |           |       |      |          |
|                                      |                 |        |           |       |      |          |
|                                      |                 |        |           |       |      |          |
|                                      |                 |        |           |       |      |          |
|                                      |                 |        |           |       |      |          |
| I Hide obsolete pa                   | ckages          |        |           |       |      |          |
|                                      |                 |        |           |       |      |          |
|                                      |                 |        | < Back    | Ne    | 4    | Cancel   |
|                                      |                 |        | < DBCK    | IVE   |      | Cancel   |

| E 11% - Cygwin Setup                                                                |   |        |        |        |  |  |
|-------------------------------------------------------------------------------------|---|--------|--------|--------|--|--|
| <b>Progress</b><br>This page displays the progress of the download or installation. |   |        |        |        |  |  |
| Installing                                                                          |   |        |        |        |  |  |
| coreutils-8.5-2                                                                     |   |        |        |        |  |  |
| /usr/bin/pwd.ex                                                                     | e |        |        |        |  |  |
| Progress:                                                                           |   |        |        |        |  |  |
| Total:                                                                              |   |        |        |        |  |  |
| Disk:                                                                               |   |        |        |        |  |  |
|                                                                                     |   |        |        |        |  |  |
|                                                                                     |   |        |        |        |  |  |
|                                                                                     |   |        |        |        |  |  |
|                                                                                     |   | < Back | Next > | Cancel |  |  |

安装完毕。

## 3.4.2 配置 Cygwin

修改 Windows 环境变量:

| System Properties                                                        | Environment Variables                 |
|--------------------------------------------------------------------------|---------------------------------------|
| Computer Name Hardware Advanced Remote                                   | User variables for Administrator      |
| You must be logged on as an Administrator to make most of these changes. | Variable Value                        |
| Performance                                                              | TEMP %USERPROFILE%\AppData\Local\Temp |
| Visual effects, processor scheduling, memory usage, and virtual memory   | TMP %USERPROFILE%\AppData\Local\Temp  |
| Settings                                                                 |                                       |
| User Profiles                                                            | New Edit Delete                       |
| Desktop settings related to your logon                                   | System variables                      |
| Settion 1                                                                |                                       |
| Settings                                                                 | ComSpec C:\Windows\system32\cmd.exe   |
| - Status and Passurar                                                    | DESTRACINGON FALSE                    |
| Sustem status, austem failure, and debugging information                 | FP_NO_HOST_C NO                       |
| System statup, system failure, and debugging information                 | OS Windows_NT                         |
| Settings                                                                 | New Edit Delete                       |
| Environment Variables                                                    | OK Cancel                             |
|                                                                          | computer name: water                  |
| OK Cancel Apply                                                          | Full computer name: water             |
|                                                                          | Computer description:                 |

- a. variable name: CYGWIN
- b. variable value: ntsec tty

| New System Varia | ble       |    |    |        | × |
|------------------|-----------|----|----|--------|---|
| Variable name:   | CYGWIN    |    |    |        | _ |
| Variable value:  | ntsec tty |    |    |        |   |
|                  |           | OK | ]_ | Cancel |   |

edit Windows system variable PATH and append ;c:\cygwin\bin

| Edit System Varia | able 🗙                               |
|-------------------|--------------------------------------|
| Variable name:    | Path                                 |
| Variable value:   | temRoot%\System32\Wbem;c:\cygwin\bin |
|                   | OK Cancel                            |

open cygwin shell and run the following commands:

chmod +r /etc/passwd chmod u+w /etc/passwd chmod +r /etc/group chmod u+w /etc/group chmod 755 /var chmod 664 /var/log/sshd.log

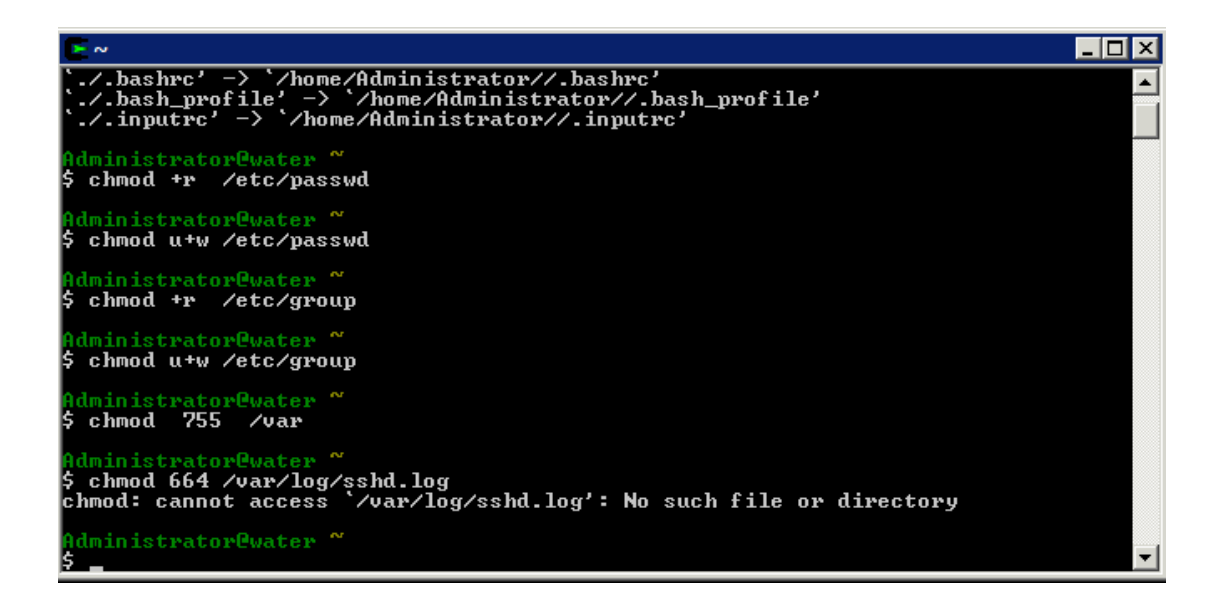

run ssh-host-config (manuall answer Yes to questions except)

When the script stops and asks you for Enter the value of CYGWIN for the daemon: your answer is **ntsec tty** 

If the script says "This script plans to use cyg\_server, Do you want to use a different name? Answer **no**.

\_ 🗆 🗡 C:4. ~ \*\* Query: Overwrite existing /etc/sshd\_config file? (yes/no) yes \*\* Info: Creating default /etc/sshd\_config file \*\* Info: Privilege separation is set to yes by default since OpenSSH 3.3. \*\* Info: However, this requires a non-privileged account called 'sshd'. \*\* Info: For more info on privilege separation read /usr/share/doc/openssh/READ \*\*\* unequerted to the separation read /usr/share/doc/openssh/READ **\*\*\*** Info: For more info on privilege separation be used? (yes/no) yes ME.privsep. **\*\*\*** Query: Should privilege separation be used? (yes/no) yes **\*\*\*** Info: Note that creating a new user requires that the current account have **\*\*\*** Info: Administrator privileges. Should this script attempt to create a **\*\*\*** Query: new local account 'sshd'? (yes/no) yes **\*\*\*** Info: Updating /etc/sshd\_config file \*\* Warning: The following functions require administrator privileges! Query: Do you want to install sshd as a service? Query: (Say "no" if it is already installed as a service) (yes/no) yes Query: Enter the value of CYGWIN for the daemon: [] ntsec tty Info: On Windows Server 2003, Windows Vista, and above, the Info: SYSTEM account cannot setuid to other users -- a capability Info: sshd requires. You need to have or to create a privileged Info: account. This script will help you do so. Info: You appear to be running Windows 2003 Server or later. On 2003 Info: and later systems, it's not possible to use the LocalSystem Info: account for services that can change the user id without an Info: explicit password (such as passwordless logins [e.g. public key Info: authentication] via sshd). Info: If you want to enable that functionality, it's required to create Info: a new account with special privileges (unless a similar account Info: already exists). This account is then used to run these special ×× Info: servers. 🚥 Info: Note that creating a new user requires that the current account 🚥 Info: have Administrator privileges itself. \*\* Info: No privileged account could be found. Info: This script plans to use 'cyg\_server'.
Info: 'cyg\_server' will only be used by registered services.
Query: Do you want to use a different name? (yes/no) no
Query: Create new privileged user account 'cyg\_server'? (yes/no) yes
Info: Please enter a password for new user cyg\_server. Please be sure
Info: that this password matches the password rules given on your system.
Info: Entering no password will exit the configuration.
Query: Please enter the password:
Query: Reenter: Info: User 'cyg\_server' has been created with password 'cyg\_server'.
Info: If you change the password, please remember also to change the installed services which use (or will soon use)
Info: the 'cyg\_server' account. Info: Also keep in mind that the user 'cyg\_server' needs read permissions Info: on all users' relevant files for the services running as 'cyg\_server' Info: In particular, for the sshd server all users' .ssh/authorized\_keys Info: files must have appropriate permissions to allow public key Info: authentication. (Re-)running ssh-user-config for each user will set Info: these permissions corrently. [Similary restrictions apply, for Info: instance, for .rhosts files if the rshd server is running, etc].

run cyglsa-config and reboot afterwards.

\$ cyglsa-config Warning: Registering the Cygwin LSA authentication package requires administrator privileges? You also have to reboot the machine to activate the change. Are you sure you want to continue? (yes/no) yes Cygwin LSA authentication package registered. Activating Cygwin's LSA authentication package requires to reboot. Administrator@water ~ \$ \_

After reboot open cygwin shell and run net start sshd

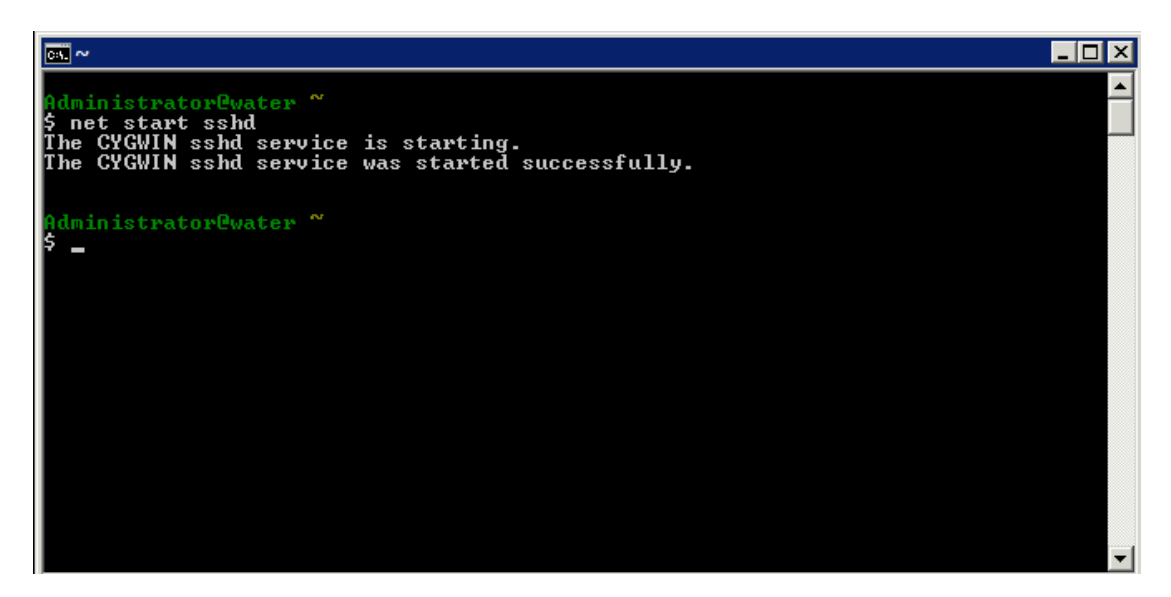

check the connection between the Linux client machine to the Windows server machine. From the Linux machine run

#### ssh Administrator@windows\_machine

A connection is made for the first time, we need to confirm it and insert the password **use local administrator password** 

| [root@Ground ~]# ssh Adm<br>Administrator@water's pa<br>Administrator@water ~<br>\$ ∎ | inistrator@<br>ssword: | water |                  |       |    | ≡     |   |
|---------------------------------------------------------------------------------------|------------------------|-------|------------------|-------|----|-------|---|
|                                                                                       |                        |       |                  |       |    | ~     | J |
| Ready                                                                                 | ssh2: AES-256          | 20, 3 | 24 Rows, 80 Cols | VT100 | CA | P NUM | 2 |

- 1. After a valid ssh connection is made between the machines, it is time to configure the authentication keys files. The authentication between the ssh client and server is done by 2 files:
  - c. Private, public key files in the client
  - d. Public key file in the server
- 2. From the Linux client run ssh-keygen -t dsa and press Enter to all questions.

```
Use blank password when required to insert password.

Iroot@ground ~]# SSN-Keygen -t usa

Generating public/private dsa key pair.

Enter file in which to save the key (/root/.ssh/id_dsa):

/root/.ssh/id_dsa already exists.

Overwrite (y/n)? y

Enter passphrase (empty for no passphrase):

Enter same passphrase again:

Your identification has been saved in /root/.ssh/id_dsa.

Your jublic key has been saved in /root/.ssh/id_dsa.pub.

The key fingerprint is:

55:4d:6d:d8:be:97:53:31:17:eb:ee:ad:af:51:91:5c root@Ground.storage.tucson.ibm.c

om

[root@Ground ~]#
```

3. From the Linux client run

cd .ssh

scp id\_dsa.pub Administrator@windows\_machine:/home/Administrator

```
[root@Ground .ssh]# scp id_dsa.pub Administrator@water:/home/Administrator
Administrator@water's password:
id_dsa.pub 100% 624 0.6кв/s 00:00
[root@Ground .ssh]# ∎
```

4. From the Windows server cygwin shell run

```
mkdir .ssh
chmod 700 .ssh
cd .ssh
touch authorized_keys
cat ../id_dsa.pub >> authorized_keys
rm ../id_dsa.pub
```

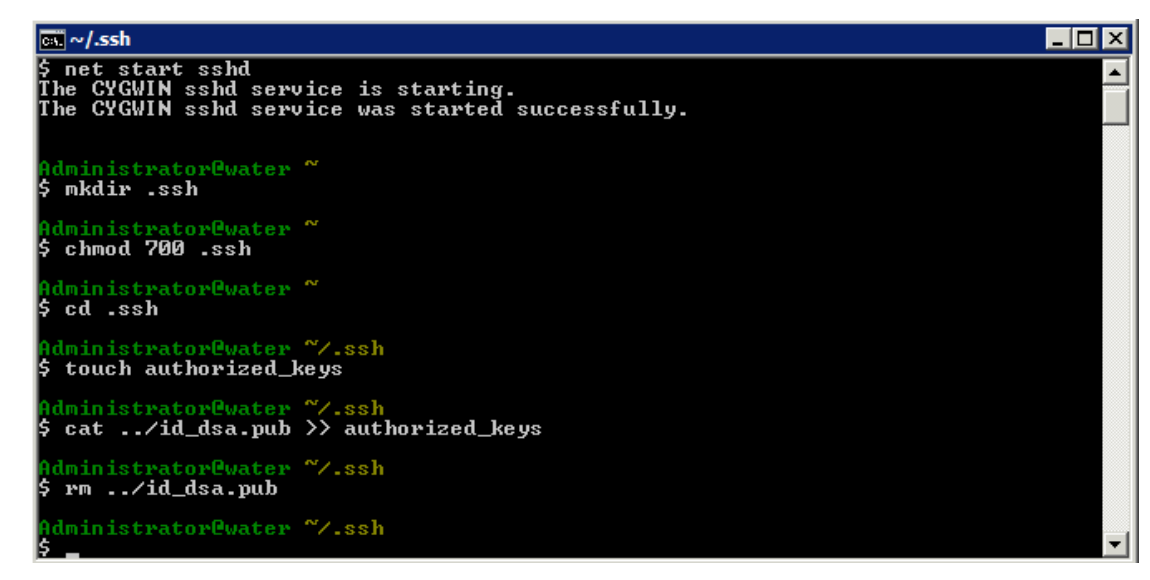

5. In addition, the ssh server needs to be configured to use the authentication files (via the ssh server configuration file).

The ssh service configuration file is locatd in c:\cygwin\etc\sshd\_config.

Make sure you have privileges to edit the file.

Edit c:\cygwin\etc\sshd\_config and unmark the following lines:

Protocol 2

HostKey /etc/ssh\_host\_dsa\_key

**RSAAuthentication yes** 

**PubkeyAuthentication yes** 

AuthorizedKeysFile

In the AuthorizedKeysFile line edit the value to /home/Administrator/.ssh/authorized\_keys

这一步是 optioanl 的,如果可以从 linux 的机器上不需要密码登录上来,可跳过此 步。

6. restart the sshd service from the cygwin shell

net stop sshd net start sshd  Check the connection between the Linux client machine to the Windows server machine. From the Linux machine run
 ssh Administrator@windows\_machine
 A connection is made without needing to insert a password.

### 4 TSM For Virtual Environment v6.2 使用简介

### 4.1 使用 TSM for VE 来备份虚拟机:

4.1.1 全备份

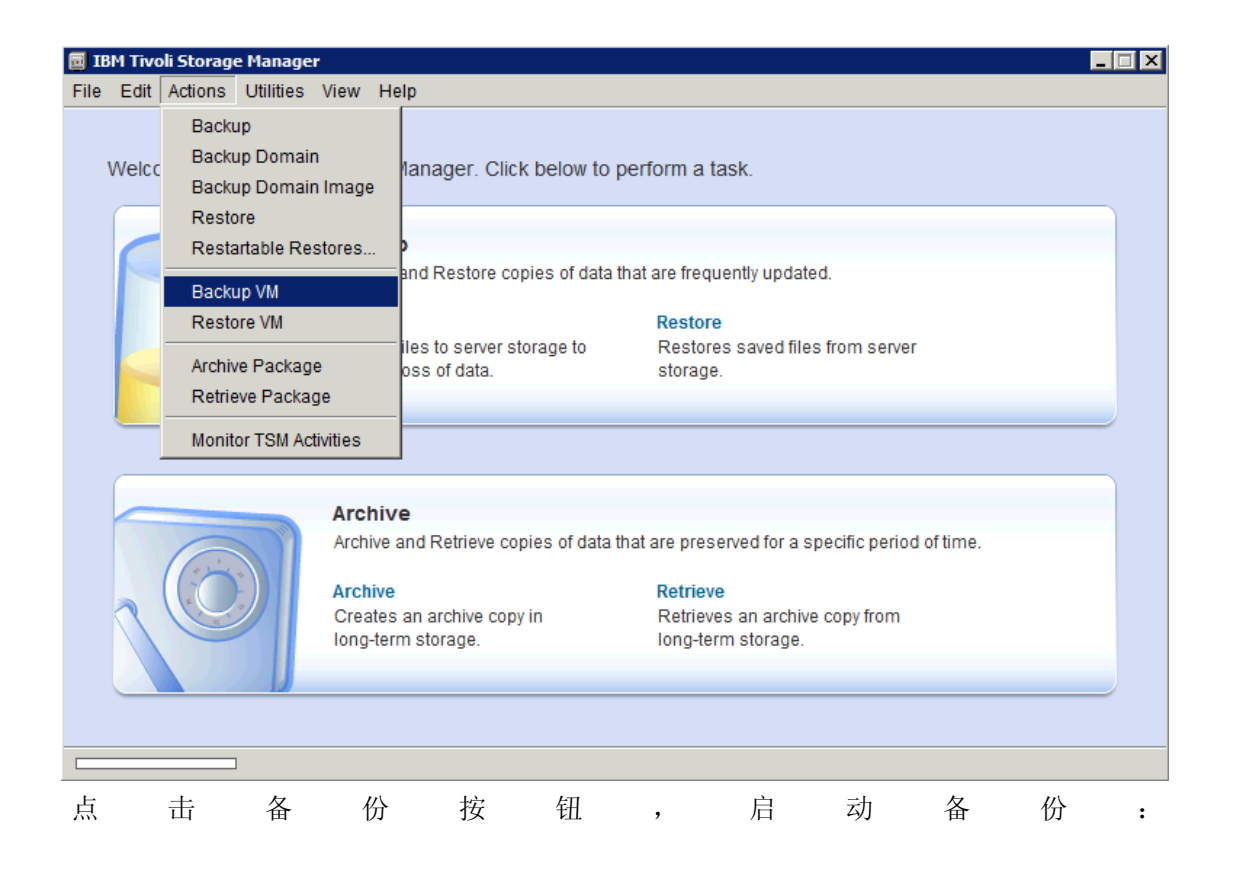

| 🥫 Backup Virtual Machine                |       |    |      |             | _ 🗆 × |
|-----------------------------------------|-------|----|------|-------------|-------|
| File Edit View Help                     |       |    |      |             |       |
| 🛚 🗸 注 🗄                                 |       |    |      |             | 8     |
| Backup VMWare Full VM (vStora)          | ge) 🔻 |    |      |             |       |
| Chicage                                 |       | VM | Name | VM Hostname |       |
| Displaying polarbear.storage.tucson.ibr | n.com |    |      |             |       |

从 Vsphere Client 能看到开始生成虚拟机快照:

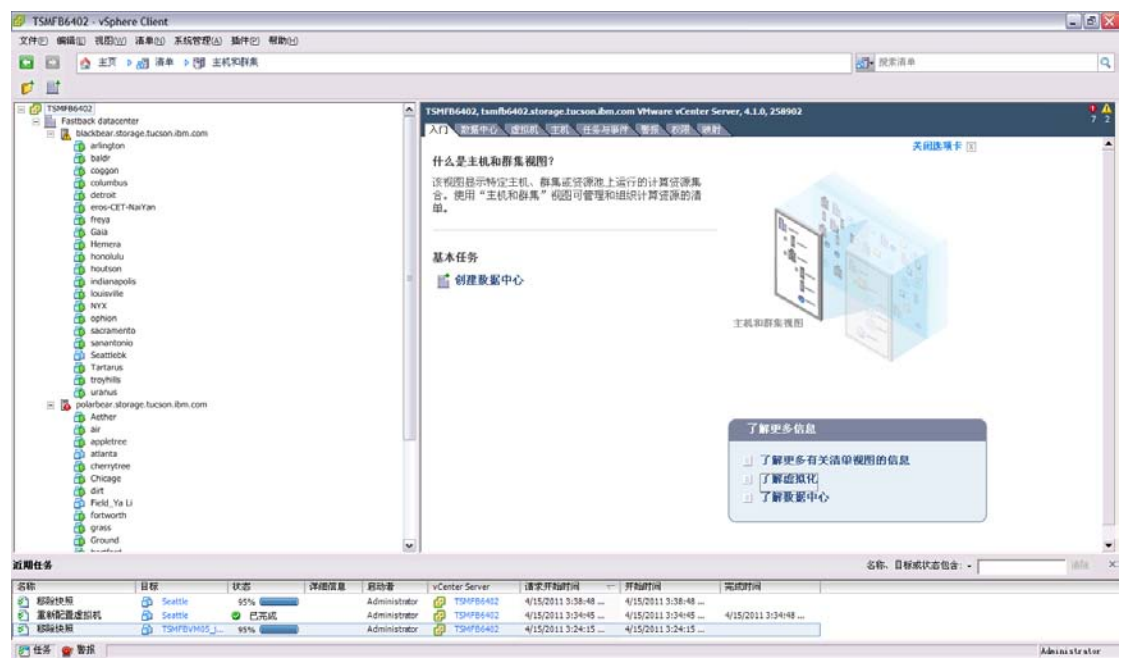

备份过程启动:

|      | BM Tivo        | oli Storag            | je Manage              | r                                                   |                                                                                                    | . 🗆 🗙 |
|------|----------------|-----------------------|------------------------|-----------------------------------------------------|----------------------------------------------------------------------------------------------------|-------|
| File | Edit           | Actions               | Utilities              | View He                                             | elp                                                                                                    |       |
|      | Welco          | ome to IE             | BM Tivoli              | Storage N                                           | Manager. Click below to perform a task.                                                                                                    |       |
|      |                |                       |                        | Backup<br>Backup<br>Backup<br>Copies f<br>prevent I | p         and Restore copies of data that are frequently updated.         Restore         files to server storage to       Restores saved files from server         loss of data.       storage. |       |
|      |                |                       |                        |                                                     | 🔲 Task List                                                                                                    |       |
|      | 6              | C                     |                        | Archive<br>Archive a<br>Archive                     | Backup ● Stop ■ Report ▼ Collapse<br>Inspected: 1<br>Hard Disk 1<br>30 GB                                                                                                    |       |
|      |                |                       |                        | Creates<br>Iong-terr                                | r Transferring                                                                                                    |       |
|      |                |                       |                        |                                                     |                                                                                                    |       |
| File | BM Tiv<br>Edit | oli Storaç<br>Actions | ge Manage<br>Utilities | er<br>View He                                       | elp                                                                                                    | - 🗆 X |
|      | Welco          | ome to I              | BM Tivoli              | Storage                                             | Backup Report Detailed Status Report                                                                                                    |       |
|      | 1              |                       |                        | Back<br>Backu                                       | Elapsed Time:00:03:38 Performance Total Bytes Inspected: 30 GB Data Experiment: 9 50 0B                                                                                                    |       |
|      |                |                       |                        | Backı<br>Copie<br>prevei                            | LanFree Data Bytes: 0 B<br>Compressed By: 0%<br>Total Data Reduction: 0%                                                                                                    |       |
|      |                |                       |                        | _                                                   | Transfer Rate Network (KB/s): Aggregate(KB/s): IT,431 IT,431 IT,122 Iapse                                                                                                    |       |
|      |                | C                     |                        | Arch<br>Archiv<br>Archiv                            | Object Count<br>Inspected: 1 Backed Up: 0<br>Updated: 0 Rebound: 0                                                                                                    |       |
|      |                |                       |                        | Creat<br>Iong-t                                     | Last Error Message                                                                                                    |       |
|      |                |                       |                        |                                                     | Help                                                                                                    |       |
|      |                |                       |                        |                                                     |                                                                                                    |       |

备份完成:

| 🖻 IBM Tivoli Storage Manage | r                                                                    |                                                                                              |  |
|-----------------------------|----------------------------------------------------------------------|----------------------------------------------------------------------------------------------|--|
| File Edit Actions Utilities | View Help                                                            |                                                                                              |  |
| Welcome to IBM Tivoli       | Storage Mana                                                         | ager. Click below to perform a task.                                                         |  |
|                             | Backup                                                               | 🖻 Backup Report                                                                              |  |
|                             | Backup and I                                                         | Detailed Status Report                                                                       |  |
|                             | Backup<br>Copies files f<br>prevent loss                             | Elapsed Time: 00:29:22  Performance Total Bytes Inspected: 30 GB Bytes Transferred: 29.19 GB |  |
|                             |                                                                      | тъм                                                                                          |  |
|                             | Archive<br>Archive and F<br>Archive<br>Creates an a<br>long-term sto | ANS5014I Backup completed                                                                    |  |
|                             |                                                                      | Marked Inactive: 0 Failed: 0 View                                                            |  |
|                             |                                                                      |                                                                                              |  |
|                             |                                                                      | Last Error Message                                                                           |  |
| 2/20/2011 1:25 AM Applicat  | on                                                                   |                                                                                              |  |
| 2/19/2011 9:25 PM OPT File  |                                                                      | Help                                                                                         |  |
| 2/20/2011 1:26 AM Applicat  | on Exte                                                              |                                                                                              |  |

完成后从 TSM for Vmware Mount 菜单中能看到之前的 image 备份:

| Data Protection for         | VMware 6.2.0.0                                    |              |
|-----------------------------|---------------------------------------------------|--------------|
| Tivoli. Data P              | rotection for Virtual Environment                 |              |
| TCM Conver                  |                                                   |              |
| I SM Server                 |                                                   | Help         |
| tsm: sabin@ULEAN.           | STORAGE. TOCSON.IBM.COM                           | Settings     |
| Refresh                     | Remove                                            | Close        |
| Select snapshot             |                                                   |              |
| Virtual machine             | TSMFBVM05_jing (Microsoft Windows XP Profession 💌 | Mount        |
| Snapshot                    | 4/15/2011 12:49:45 AM                             | Restore      |
| Disk                        | Hard Disk 1 (30.0 GB)                             |              |
|                             |                                                   |              |
|                             |                                                   |              |
| - Mounted Volumes           |                                                   |              |
|                             |                                                   | Dismount     |
|                             |                                                   | Dismount All |
| 1                           |                                                   |              |
| Instant Restore             |                                                   |              |
|                             |                                                   | Resume       |
|                             |                                                   | Abort        |
| l                           |                                                   | é k est é ll |
| Max. CPU                    |                                                   | Abort All    |
|                             |                                                   |              |
|                             |                                                   |              |
| finished refreshing jobs li | st                                                |              |

Dsm.opt 文件: nodename SABIN commm tcpip tcpp 1500 tcps tsmservreaddress DOMAIN.VMFULL "ALL-VM;" VMBACKUPTYPE FULLVM VMFULLTYPE VSTOR VMCHOST xxx.storage.tucson.ibm.com VMCUSER administrator VMCPW \*\*\*\*

#### **QUERYSCHEDPERIOD** 1

### 4.1.2 增量备份

在虚拟机上增加一块硬盘,并修改部分数据。

启用增量备份方式:

| Backup Virtual Machine                |                |                |                        |        |
|---------------------------------------|----------------|----------------|------------------------|--------|
| File Edit View Help                   |                |                |                        |        |
| ∎ ∢ /≣ ≣                              |                |                |                        | P      |
| Backup VMWare Full VM Increm          | mental         |                |                        |        |
| Windows 7 Ult                         | VM VM          | Name           | VM Hostname            |        |
| 🛄 🖬 Winodws 7 Ulti                    | TSMFBVM05_jing | TSMFBVM05_jing | tsmfbvm05.storage.tucs | runnin |
| 🗄 🔲 💼 polarbear.storage.              |                |                |                        |        |
| 🗄 🔚 🛅 teddybear.storage               |                |                |                        |        |
| 🛛 🛄 🛄 bee                             |                |                |                        |        |
| elpaso                                |                |                |                        |        |
| i i i i i i i i i i i i i i i i i i i |                |                |                        |        |
|                                       |                |                |                        |        |
|                                       |                |                |                        |        |
|                                       |                |                |                        |        |
|                                       |                |                |                        |        |
| tsmfbym02                             | 11             |                |                        |        |
| TSMFBVM04                             |                |                |                        |        |
| TSMFBVM05_ji                          |                |                |                        |        |
| - 🔲 🔂 TSMFBVM06                       |                |                |                        |        |
| TSMFBVM07                             |                |                |                        |        |
| tsmfbvm08                             |                |                |                        |        |
| tsmfbvm09                             |                |                |                        |        |
| TSMFBVM10                             | -              |                |                        |        |
| Windows 7 Prd -                       | 4              |                |                        |        |
|                                       |                |                |                        |        |
| Object: TSMFBVM05_jing                |                |                |                        |        |

新增的盘的数据会备份:而之前已经备份过的数据盘直接跳过不备。增量备份!

| File Edit Actions Utilities View Help     Welcome to IBM Tivoli Storage Manager. Click     Backup   Backup   Backup   Copies files to server ste   prevent loss of data.     Total Data Reduction:   Performance   Total Data Reduction:   Descrete Data Bytes:   OB   Copies files to server ste   prevent loss of data.     Network (KB/s):   Inspected: 1   Hard Disk 2   Inspected: 1   Hard Disk 2   15 GB     Transferring     Help                                                                                                    | 🖻 IBM Tivoli Storage Manager                                                                      |                                                                                                    |
|----------------------------------------------------------------------------------------------------|---------------------------------------------------------------------------------------------------|----------------------------------------------------------------------------------------------------|
| Welcome to IBM Tivoli Storage Manager. Click         Backup         Backup         Backup         Copies files to server storevent loss of data.         Image: Click List         Backup         Image: Click List         Backup         Image: Click List         Image: Click List | File Edit Actions Utilities View Help                                                             | Rackup Report                                                                                                    |
| Backup   Backup   Copies files to server sto   prevent loss of data.     Total Bytes Inspected: 45 GB   Backup   Copies files to server sto   prevent loss of data.     Total Bytes Inspected: 45 GB   Backup   Copies files to server sto   prevent loss of data.     Total Bytes Inspected: 45 GB   Backup   Copies files to server sto   prevent loss of data.     Total Bytes Inspected: 45 GB   Understand   Backup   Inspected: 1   Hard Disk 2   Tansferring     Total Bytes Inspected: 1   Backup   Inspected: 1   Hard Disk 2   Tansferring     Help                                                                                                    | Welcome to IBM Tivoli Storage Manager. Click                                                      | Detailed Status Report Elapsed Time: 00:00:40 Performance                                                                                                    |
|                                                                                                    | Backup<br>Backup and Restore cop<br>Backup<br>Copies files to server sto<br>prevent loss of data. | Total Bytes Inspected:       45 GB         Bytes Transferred:       425.19 MB         LanFree Data Bytes:       0 B         Compressed By:       0%         Total Data Reduction:       0%         Transfer Rate       99.08%         Network (KB/s):       15,637         Aggregate(KB/s):       10,627         Object Count       10,627         Inspected:       1         Backed Up:       1         Updated:       0         Marked Inactive:       0         Help |

备份完成:

| 🖬 IBM Tivoli Storage Manager 📃 🔍                             |                                                                                         |  |  |  |
|--------------------------------------------------------------|-----------------------------------------------------------------------------------------|--|--|--|
| File Edit Actions Utilities View Help                        | Backup Report                                                                           |  |  |  |
| Welcome to IBM Tivoli Storage Manager. Click                 | Detailed Status Report<br>Elapsed Time:00:00:40                                         |  |  |  |
| Backup<br>Backup and Restore cop                             | Total Bytes Inspected: 45 GB<br>Bytes Transferred: 425.19 MB<br>LanFree Data Bytes: 0 B |  |  |  |
| Backup<br>Copies files to server st<br>prevent loss of data. | ANS5014I Backup completed                                                               |  |  |  |
| Archive<br>Archive and Retrieve co                           | ОК                                                                                      |  |  |  |
| Archive<br>Creates an archive copy<br>long-term storage.     | Last Error Message<br>Help                                                              |  |  |  |
|                                                              |                                                                                         |  |  |  |

## 4.2 使用 Instant Restore

### 4.2.1 Windows 平台

要使用 Instant Retore 功能,不许在该机器上安装 TSM for VE. 选择之前的某个备份,选择 restore:

|                    |                                                               | Help          |
|--------------------|---------------------------------------------------------------|---------------|
| tsm: sabin@OCEAN.S | STORAGE.TUCSON.IBM.COM                                        | Settinas      |
| Refresh            | Remove                                                        | Close         |
| elect snapshot     |                                                               |               |
| irtual machine     | TSMFBVM05_jing (Microsoft Windows XP Professior 💌             | Mount         |
| napshot            | 4/15/2011 1:45:32 AM                                          | Bestore       |
| lisk               | Hard Disk 2 (15.0 GB)                                         |               |
|                    | Select disk<br>Hard Disk 1 (30.0 GB)<br>Hard Disk 2 (15.0 GB) |               |
| ounted Volumes     |                                                               |               |
|                    |                                                               | Dismount      |
|                    |                                                               | Dismount All  |
|                    | I                                                             | Distionic Par |
| stant Restore      |                                                               |               |
|                    |                                                               | Resume        |
|                    |                                                               | Abort         |
|                    |                                                               | Ábort Áll     |
|                    |                                                               | ADOL AII      |

本例中,我们新建了硬盘 F:\,并将之前的备份数据恢复回来。

| 🖰 Data Protectio     | n for VMware 6.2.0.0                                             |           |
|----------------------|------------------------------------------------------------------|-----------|
| Tivoli. Da           | ta Protection for Virtual Environment                            |           |
| - TSM Server         |                                                                  |           |
| terr eshin@00        |                                                                  | Help      |
|                      | EAN.STORAGE.TOCSON.IBM.COM                                       | Settings  |
| Refresh              | Select Drive Letter for Instant Restore                          | X         |
| - Select snapshot-   | Perform Instant Bestore of snanshot:                             |           |
| Virtual machine      | TSMFBVM05_jing, Hard Disk 2, 4/15/2011 1:45:32 AM                | punt      |
| Snapshot             | Restore the following partition:                                 |           |
| Disk                 |                                                                  | store     |
| Diak                 | Partition number   Size   File System   Label                    |           |
|                      |                                                                  |           |
| - Mounted Volume:    |                                                                  |           |
|                      |                                                                  | nount     |
|                      | Show only restorable partitions                                  |           |
|                      | Choose destination volume for Instant Restore                    | EX V      |
| - Instant Restore-   | Extend the volume after restore                                  |           |
| Instant Trestore     |                                                                  | Cameral   |
|                      |                                                                  | caricei   |
|                      |                                                                  | Abort     |
| May CPU              |                                                                  | Abort All |
|                      | <u> </u>                                                         |           |
|                      |                                                                  |           |
| repository tsm: sabi | n@ocean.storage.tucson.ibm.com.loa FBSM8032E_failed to unmount v | volume    |
|                      | -                                                                |           |

覆盖 f:\数据警告:

| Data Protection fo        | or VMware 6.2.0.0                                                                                                    | _ 🗆 >          |
|---------------------------|----------------------------------------------------------------------------------------------------|----------------|
| Tivoli. Data              | Protection for Virtual Environment                                                                                                    |                |
| TSM Server                |                                                                                                    | Help           |
| tsm: sabin@OCEAI          | N.STORAGE.TUCSON.IBM.COM                                                                                                    | Settings       |
| Refresh                   | Remove                                                                                                    | Close          |
| Select snapshot           |                                                                                                    |                |
| Virtual machine           | TSMFBVM05_jing (Microsoft Windows XP Profession 💌                                                                                                    | Mount          |
| Snapshot                  | Warning                                                                                                    | estore         |
| Disk<br>Mounted Volumes - | FBSM5015W All data on target drive F:\will be lost.<br>Note 1: Proper performance of Instant Restore is depender<br>good network connectivity/bandwidth to repository.<br>Note 2: Use of Instant Restore is recommended only for<br>applications that do primarily READ I/O's.<br>Do you want to continue ? | nt on<br>mount |
|                           | Yes                                                                                                    | No rount All   |
| Instant Restore           |                                                                                                    |                |
|                           |                                                                                                    | Resume         |
|                           |                                                                                                    | Abort          |
| Max. CPU                  | ı                                                                                                    | Abort All      |
| repository tsm: sabin@    | ocean.storage.tucson.ibm.com loa FBSM8032E_failed to unmount vo                                                                                                    |                |

| 🖰 Data Protectio                       | n for VMware 6.2.0.0                                                                       |           |
|----------------------------------------|--------------------------------------------------------------------------------------------|-----------|
| Tivoli. Da                             | ta Protection for Virtual Environment                                                      |           |
| TSM Server                             |                                                                                            |           |
| tsm: sabin@00                          | EAN.STORAGE.TUCSON.IBM.COM                                                                 | Нер       |
| Befresh                                |                                                                                            | Settings  |
| Tellesit                               | Select Drive Letter for Instant Restore                                                    | × Close   |
| - Select snapshot -<br>Virtual machine | Perform Instant Restore of snapshot:<br>TSMFBVM05_jing, Hard Disk 1, 4/15/2011 12:49:45 AM | punt      |
| Snapshot<br>Disk                       | Restore the following partition:                                                           | store     |
|                                        | Partition number   Size   File System   Label<br>0 29.9 GB NTFS <no label=""></no>         |           |
| - Mounted Volume:                      | Show only restorable partitions                                                            | nount     |
|                                        | Choose destination volume for Instant Restore                                              |           |
| – Instant Bestore –                    | Extend the volume after restore                                                            |           |
|                                        | OK Cancel                                                                                  | sume      |
|                                        |                                                                                            | Abort     |
| Max. CPU                               |                                                                                            | Abort All |
|                                        |                                                                                            |           |
| 'F:V' dismounted                       |                                                                                            |           |

覆盖掉原有数据:

| 😫 Data Protection        | for VMware 6.2.0.0                                                                                                    |           |
|--------------------------|----------------------------------------------------------------------------------------------------|-----------|
| <b>Tivoli.</b> Data      | a Protection for Virtual Environment                                                                                                    |           |
| TSM Server               |                                                                                                    | Help      |
| tsm: sabin@OCE/          | AN.STORAGE.TUCSON.IBM.COM                                                                                                    | Settings  |
| Refresh                  | Remove                                                                                                    | Close     |
| - Select snapshot        |                                                                                                    |           |
| Virtual machine          | TSMFBVM05_jing (Microsoft Windows XP Profession 💌                                                                                                    | Mount     |
| Snapshot                 | Warning                                                                                                    | ×         |
| Disk<br>Mounted Volumes- | FBSM5015W All data on target drive E:\will be lost.<br>Note 1: Proper performance of Instant Restore is dependent or<br>good network connectivity/bandwidth to repository.<br>Note 2: Use of Instant Restore is recommended only for<br>applications that do primarily READ I/O's.<br>Do you want to continue ? | mount All |
| - Instant Restore        | Yes No                                                                                                    |           |
|                          |                                                                                                    | Resume    |
|                          |                                                                                                    | Abort     |
| Max. CPU                 |                                                                                                    | Abort All |
| 'F:\' dismounted         |                                                                                                    |           |

在数据恢复过程中,如图示,恢复到29%时,已经可以访问数据。

| VMware 6.2.0.0                                                  |                                                                                                    |
|-----------------------------------------------------------------|----------------------------------------------------------------------------------------------------|
| Protection for Virtual Environment                              |                                                                                                    |
|                                                                 | Help                                                                                                    |
| STORAGE.TUCSON.IBM.COM                                          | Settinas                                                                                                    |
| Remove                                                          | Close                                                                                                    |
|                                                                 |                                                                                                    |
| TSMFBVM05_jing (Microsoft Windows XP Profession 💌               | Mount                                                                                                    |
| 4/15/2011 1:45:32 AM                                            | Restore                                                                                                    |
| Hard Disk 2 (15.0 GB)                                           |                                                                                                    |
|                                                                 | Dismount                                                                                                    |
|                                                                 | Dismount                                                                                                    |
|                                                                 | Dismount All                                                                                                    |
|                                                                 | Dismount All                                                                                                    |
| g, Hard Disk 2, partition 0, 4/15/2011 1:45:32 AM [27.99% compl | Dismount All<br>Resume                                                                                                    |
| g, Hard Disk 2, partition 0, 4/15/2011 1:45:32 AM [27.99% compl | Dismount All<br>Resume<br>Abort                                                                                                    |
|                                                                 | Protection for Virtual Environment          STORAGE.TUCSON.IBM.COM         Remove         TSMFBVM05_jing (Microsoft Windows XP Profession •         4/15/2011 1:45:32 AM         Hard Disk 2 (15.0 GB) |

恢复完成:

| 🁔 New Volume (F:)                |                     |                   |                 | ×    |
|----------------------------------|---------------------|-------------------|-----------------|------|
| G - Computer - New Volume (F:) - | ▼ 50 S              | Search            |                 | •    |
| File Edit View Tools Help        |                     |                   |                 |      |
| Organize ▼ III Views ▼           |                     |                   | (               | 2    |
| Favorite Links                   | Name A              | Date modified +   | Type 🔹          | Size |
| Documents                        | System Volume Infor | 4/15/2011 1:52 AM | File Folder     |      |
| E Pictures                       | fstbk612_6120161    | 11/26/2010 2:02   | Compressed (zip | 170  |
| 🚯 Music                          |                     |                   |                 |      |
| More >>                          |                     |                   |                 |      |
| Folders 🗸                        |                     |                   |                 |      |
| 🖃 📃 Desktop                      |                     |                   |                 |      |
|                                  |                     |                   |                 |      |
| 🕀 🌗 Public                       |                     |                   |                 |      |
| 🖃 🌉 Computer                     |                     |                   |                 |      |
| 🕀 🚽 Floppy Disk Drive (A:)       |                     |                   |                 |      |
| 🕀 🚣 Local Disk (C:)              |                     |                   |                 |      |
| 🕀 🚑 DVD Drive (D:)               |                     |                   |                 |      |
|                                  |                     |                   |                 |      |
| C on IBM-R8TTPEZ                 |                     |                   |                 |      |
| T D on IBM-R8TTPEZ               |                     |                   |                 |      |
| F on IBM-R8TTPEZ                 |                     |                   |                 |      |
| 🕀 🔮 Network                      |                     |                   |                 |      |
| 🕀 🎆 Control Panel                |                     |                   |                 |      |
| Recycle Bin                      |                     |                   |                 |      |
|                                  |                     |                   |                 |      |
|                                  |                     |                   |                 |      |
|                                  |                     |                   |                 |      |
|                                  |                     |                   |                 |      |

### 4.2.2 Linux 平台

通过 VNC 连接需要做恢复的机器:

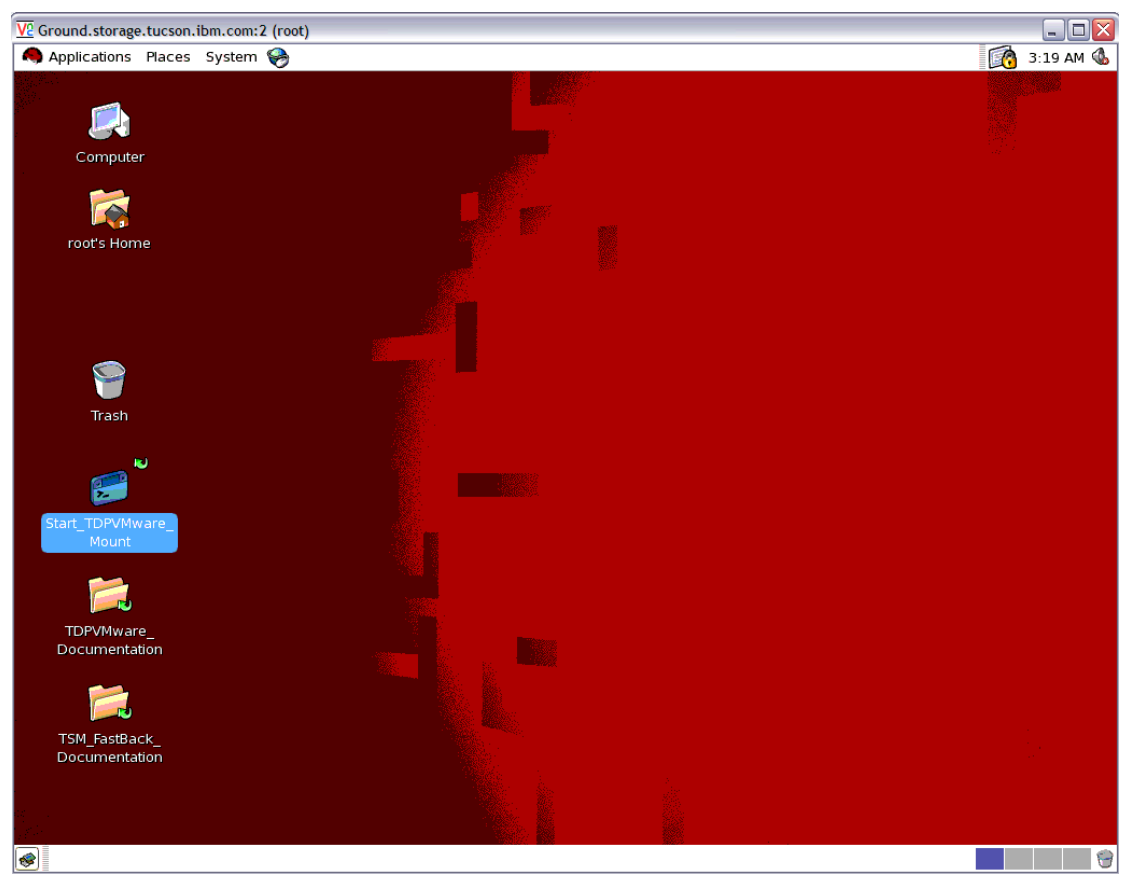

#### 运行 TSM for VE

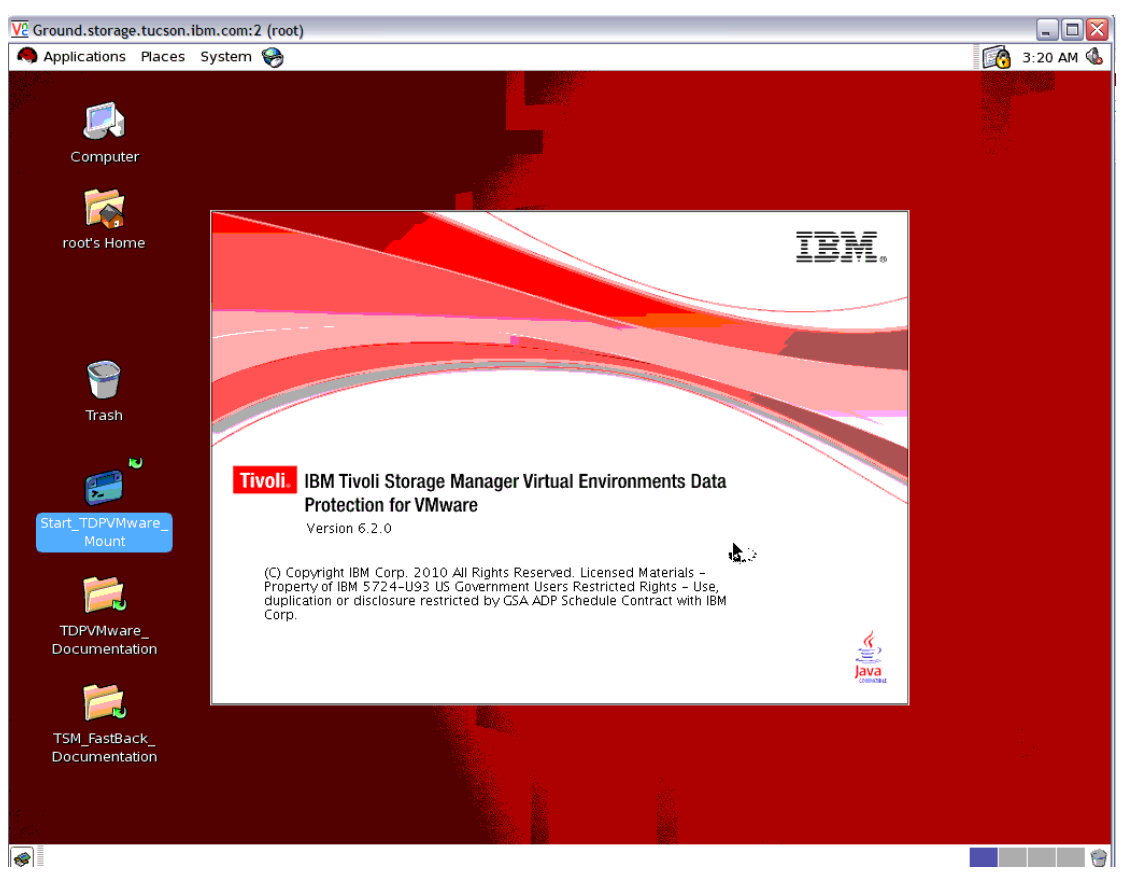

选择 proxy server,也就是之前配置的 cgywin 的 windows 机器:

| 0 |                 | Settings |               | ×              |
|---|-----------------|----------|---------------|----------------|
|   | TDPVMWare Shell |          |               |                |
|   | Hestname er ID  |          | watar         |                |
|   |                 |          | Administrator |                |
|   |                 |          | Administrator |                |
|   | TDPVMWare Mount |          |               |                |
|   | Hostname or IP  |          | water         |                |
|   |                 |          |               |                |
|   |                 | OK       |               | Cancel         |
|   |                 |          |               | <u>c</u> ancer |

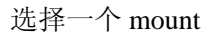

| Data protection for virtual environment 6.2.0 |                         |         |                       |
|-----------------------------------------------|-------------------------|---------|-----------------------|
| Tivoli. Data Protection for                   | or Virtual Environment  |         | IBM.                  |
| Select TSM Server                             |                         |         | Help                  |
| littlebear@9.11.90.34                         |                         | <b></b> | Settings              |
| Re <u>f</u> resh                              | <u>R</u> emove          |         | <u>C</u> lose         |
| Select snapshot                               |                         |         |                       |
| Virtual machine                               | Ground                  | <b></b> | Mount                 |
| Date                                          | Jan 26, 2011 3:52:30 AM |         | Restore               |
| Disk                                          | Hard disk 2 (10 GB)     | ▼       | · · ·                 |
| -Mounted Volumes                              |                         |         |                       |
|                                               |                         |         | <u>D</u> ismount      |
|                                               |                         |         | D <u>i</u> smount All |
|                                               |                         |         |                       |
| -Instant Restore                              |                         |         |                       |
|                                               |                         |         | <u>A</u> bort         |
|                                               |                         |         | A <u>b</u> ort All    |
|                                               |                         |         |                       |
| VM snapshots were updated su                  | ccessfully.             |         |                       |

| Twoll.       Data Protection for Virtual Environment       IEM         Select TSM St       Choose instant restore destination       Help         Interbearder       Perform instant restore of snapshot:       Settings         R       Snapshot of Hard disk 2 from Ground, taken on Jan 26, 2011 3:52:30 AM       Settings         Select snapsh       Select partition:       Mount         Virtual machi       Number       Label       File system       Size         Date       Disk       Choose mount point for IR target:       Mount         //mnt       Choose a block device for IR target:       imount       mount All         Instant Resto       Note that total size of writes to mount point should not exceed write cache size.       Abort         VM snapshots were updated successfully.       Mounted successfully.       Encel                                                                                                    | )             | Data protection for virtual environment 6.2.0                                                             |                  |
|----------------------------------------------------------------------------------------------------|---------------|----------------------------------------------------------------------------------------------------|------------------|
| Select TSM S       Choose instant restore destination       Help         Intibleards       Perform instant restore of snapshot:       Settings         R       Snapshot of Hard disk 2 from Ground, taken on Jan 26, 2011 3:52:30 AM       Close         Select snapst       Select partition:       Mount         Virtual mach       Number       Label       File system       Size         Date       NONE       EXT3       10 GB       Mount         Choose mount point for IR target:       //mnt       Ismount       Ismount         Choose a block device for IR target:       //mnt       Mount All       Abort         Instant Resto       Note that total size of writes to mount point should not exceed write cache size.       Abort         VM snapshots were updated successfully.       OK       Cancel       Abort                                                                                                    | Tivoli. [     | Data Protection for Virtual Environment                                                                   | IBM.             |
| IntelDeard??       Perform instant restore of snapshot:       Settings         Snapshot of Hard disk 2 from Ground, taken on Jan 26, 2011 3:52:30 AM       Glose         Select snapsh       Select partition:       Mounter         Virtual mach       NUMber       NONE       File system       Size         Date       NUMber       NONE       BXT3       IO GB       Mount         Date       Choose mount point for IR target:       //mnt       Ismount       mount         Choose a block device for IR target:       //mnt       Ismount       mount All         Instant Resto       Note that total size of writes to mount point should not exceed write cache size.       Abort         VM snapshots were updated successfully.       QK       Cancel       YM snapshots                                                                                                    | Select TSM Se | Choose instant restore destination                                                                        | × Help           |
| Snapshot of Hard disk 2 from Ground, taken on Jan 26, 2011 3:52:30 AM       Close         Select snapsi       Select partition:       Mounter         Virtual machi       Number       Label       File system       Size         Date       Disk       Choose mount point for IR target:       Mount         //mnt       Choose mount point for IR target:       //mnt       Ismount         //mnt       Choose a block device for IR target:       //mnt       mount All         // Show only restorable partitions       Note that total size of writes to mount point should not exceed write cache size.       Abort         // Snapshots were updated successfully.       QK       Cancel       Abort                                                                                                    | littlebear@9. | Perform instant restore of snapshot:                                                                      | Settings         |
| Select snapst   Virtual machi   Date   Disk     Mounted Voit   Choose mount point for IR target:   /mnt   Choose a block device for IR target:   /mnt   Choose a block device for IR target:   /mnt   Choose a block device for IR target:   /mnt   Show only restorable partitions   Note that total size of writes to mount point should not exceed write cache size.     Disk     Instant Resto   Note that total size of writes to mount point should not exceed write cache size.     DK     Cancel                                                                                                    | R             | Snapshot of Hard disk 2 from Ground, taken on Jan 26, 2011 3:52:30 AM                                     | <u>C</u> lose    |
| Virtual mach       Number       Label       File system       Size         Date       0       NONE       EXT3       10 GB       Mount         Date       Disk       Image: Choose mount point for IR target:       Image: Choose mount point for IR target:       Image: Choose a block device for IR target:       Image: Choose a block device for IR target:                                                                                                    | Select snapsh | Select partition:                                                                                         |                  |
| Date       Disk       Restore         Disk       Choose mount point for IR target:       ismount         /mnt       Choose a block device for IR target:       ismount         /mstant Resto       Note that total size of writes to mount point should not exceed write cache size.       Abort         Instant Resto       OK       Cancel                                                                                                    | Virtual machi | Number         Label         File system         Size           0         NONE         EXT3         10 GB | <u>M</u> ount    |
| Disk       Image: Choose mount point for IR target:         /mnt       /mnt         Choose a block device for IR target:       /mount All         /mstant Resto       Note that total size of writes to mount point should not exceed write cache size.         Disk       QK         YM snapshots were updated successfully.                                                                                                    | Date          |                                                                                                    | R <u>e</u> store |
| Mounted Volt       Choose mount point for IR target:       ismount         /mnt       Choose a block device for IR target:       ismount         /mstant Resto       Note that total size of writes to mount point should not exceed write cache size.       mount All         Instant Resto       Note that total size of writes to mount point should not exceed write cache size.       Abort         Image: OK       Image: OK       Image: OK       Image: OK                                                                                                    | Disk          |                                                                                                    |                  |
| Choose mount point for IR target:       ismount         /mnt       ismount         Choose a block device for IR target:       mount All         ✓ Show only restorable partitions       Mote that total size of writes to mount point should not exceed write cache size.         ▲bort       Abort         ● Cancel       YM snapshots were updated successfully.                                                                                                    | Mounted Volu  |                                                                                                    |                  |
| Choose a block device for IR target:<br>Show only restorable partitions<br>Note that total size of writes to mount point should not exceed write cache<br>size.<br>Mont All<br>Abort<br>bort All<br>W snapshots were updated successfully.                                                                                                    |               | Choose mount point for IR target:<br>/mnt                                                                 | ismount          |
| Show only restorable partitions Note that total size of writes to mount point should not exceed write cache size.  △bort △bort All  VM snapshots were updated successfully.                                                                                                    |               | Choose a block device for IR target:                                                                      | mount All        |
| Instant Resto       Note that total size of writes to mount point should not exceed write cache       Abort         Abort       Abort         Image: Content of the size of writes to mount point should not exceed write cache       Image: Content of the size of the size of |               | I<br>✓ Show only restorable partitions                                                                    |                  |
| Size.  Abort  Dort All  VM snapshots were updated successfully.                                                                                                    | Instant Resto | Note that total size of writes to mount point should not exceed write cache                               |                  |
| <u>QK</u> <u>Cancel</u>                                                                                                    |               | size.                                                                                                    | Abort            |
| VM snapshots were updated successfully.                                                                                                    |               | N OK Cancel                                                                                               | ubort All        |
| VM snapshots were updated successfully.                                                                                                    |               |                                                                                                    | <u>-</u>         |
|                                                                                                    | VM snapshots  | were updated successfully.                                                                                |                  |

# 4.3 使用 Iscsi mount

开始菜单-> scsi initiator:

| Computer                                  |                                         |                           |                                                         |          |                    |
|-------------------------------------------|-----------------------------------------|---------------------------|---------------------------------------------------------|----------|--------------------|
|                                           |                                         | # TBM Toroli Stre         | eans Mananae                                            |          |                    |
| _                                         |                                         | File Edit Actio           | ns Utilities View Heln                                  |          |                    |
| C                                         |                                         | The Con From              | Choose mount destination                                | x        |                    |
| En Server Hanager                         |                                         | Data Protection           | A second state to the                                   |          |                    |
| Recycle Bin File Action View              | nep                                     | a d she had a she bear in | Create would device for                                 |          |                    |
|                                           | 1 🗉 🗟 📾 🦱                               | Tivoli, Da                | 15MH6VM05_ang, Hard Diak 2, 4/15/2011 1:45:32 AM        |          | <u> </u>           |
| Ba Server Manager (WA                     | TER) Disk P                             |                           | Mount as an SESI target                                 |          | -                  |
| 🗵 🔛 Roles                                 | Volume                                  | TSM Server                | Tarrad name                                             | Help     | 0                  |
| E of Peabres                              | G (C                                    | tsm: sabin@0C             |                                                         |          | Type + Size        |
| desktop                                   | Caller Pave                             | Defect                    | target                                                  | ettings  | File Folder        |
| 🖂 🚝 Storage                               | GISAN E                                 | neliesh                   | Initiator name:                                         | Close    | File Folder        |
| Windows Ser                               | iver Badup                              | Select enameted           |                                                         |          | Compressed (zp 170 |
| E Disk Manage                             | ment P                                  | Vehial machine            |                                                         |          |                    |
| 185                                       | ,                                       | TROUGH INDEX IN PO        | computer and the initiator.                             | oune     |                    |
| Statement European (64 bit)               |                                         | Snapshot                  |                                                         | estore   |                    |
| Windows Contacts                          |                                         | Disk                      |                                                         |          |                    |
| T Windows Update                          | 1000                                    |                           | Create virtual volume from selected partition:          |          |                    |
| 2 7-Zp                                    |                                         |                           |                                                         |          |                    |
| Accessories                               |                                         |                           | Partition number   Size   File System   Label           |          |                    |
| Administrative Tools                      | Administratox                           | Moursed Volumes           | 0 14.9 GB NTFS New Volume                               |          |                    |
| Component Services                        | Documents                               | G:V: ISMEBVM              |                                                         | 10:2.177 |                    |
| Computer Management                       |                                         |                           |                                                         |          |                    |
| Data Sources (ODBC)                       | Computer                                | <u> </u>                  |                                                         | CON /4   |                    |
| CCC1 Telester                             |                                         | 1                         | Show only mountable partition:                          |          |                    |
| - Local Security Policy                   | Network                                 | Instant Restore           | Hours visual volume as read only                        |          |                    |
| Memory Diagnostics Tool                   |                                         |                           |                                                         | sune     |                    |
| Reliability and Performance Monitor       | Control Panel                           |                           | <ul> <li>Arreducine (operand) davie (energy)</li> </ul> | 1.07     |                    |
| a Security Configuration Wizard           | Administrative Tools                    |                           | HX                                                      | SP(1     |                    |
| Server Manager                            | NUM AN SERVICE CONTRACTOR OF CONTRACTOR | New COXI                  | 📁 Movant an the following empty (TTPS Folder:           | ort All  |                    |
| G Services                                | Help and Support                        | max CPU                   |                                                         |          |                    |
| 1 Share and Storage Management            | 1                                       |                           |                                                         |          |                    |
| Sustem Config valion                      | Run                                     | 134                       | Browar                                                  |          |                    |
| Task Scheduler                            | Windows Can alty                        |                           |                                                         |          |                    |
| A made a firm of the set of second former | whoows security                         |                           | OK Cancel                                               |          |                    |

将 initiator name 输入到 iscsi mount 的 initiator name 栏中:

| iSCST Initiator Properties                                                                                                    | ns Utilities View Help                                                                         |           |
|----------------------------------------------------------------------------------------------------|------------------------------------------------------------------------------------------------|-----------|
|                                                                                                    | Choose mount destination                                                                       |           |
| Favorite Targets Volumes and Devices RADIUS<br>General Discovery Targets                                                      | Create virtual device for:<br>TSMERVAMS line Hard Diek 2 4/15/2011 1:45:32.6M                  | _         |
| iSCSI devices are disk, tapes, CDs, and other storage devices on<br>another computer on your network that you can connect to. | Mount as an iSCSI target                                                                       |           |
| Your computer is called an initiator because it initiates the connection t<br>the iSCSI device, which is called a target.     | D Target name:                                                                                 | Help      |
| Initiator Name iqn. 1991-05.com.microsoft:water                                                                               | Initiator name:                                                                                | Close     |
| To rename the initiator, click Change. Change                                                                                 | Make sure port 3260 is open on any firewall between this computer and the initiator.           | ount      |
| To use mutual CHAP authentication for verifying Secret Secret                                                                 | C Create virtual volume from selected partition:                                               |           |
| To set up IPsec tunnel mode addresses,Set up                                                                                  | Partition number   Size   File System   Label<br>0 14.9 GB NTFS New Volume                     | mount     |
| What is iSCSI ?                                                                                                    |                                                                                                | iount All |
| OK Cancel App                                                                                                    | V         Show only mountable partitions           V         Mount virtual volume as read only |           |
| Online                                                                                                    | <ul> <li>Assign the following drive latter:</li> <li>HX </li> </ul>                            | ibort     |
| Basic<br>50,00<br>Online<br>Max. CF                                                                                           | Mount in the following empty KITES folder:                                                     | iort All  |
| Basic<br>40.00                                                                                                    | Browse                                                                                         |           |
|                                                                                                    | OK Cancel                                                                                      |           |

|                                                            | Choose mount destination X                                                                                                    | l                        |
|------------------------------------------------------------|----------------------------------------------------------------------------------------------------|--------------------------|
| Data Protection                                            | Create virtual device for:<br>TSMFBVM05_jing, Hard Disk 2, 4/15/2011 1:45:32 AM                                                                       |                          |
| TSM Server                                                 | Mount as an iSCSI target     Target name:     target     Initiator name:     ions 1991 05 core priorceoftrusted                                       | Help<br>ettings<br>Close |
| – Select snapshot –<br>Virtual machine<br>Snapshot<br>Disk | Make sure port 3260 is open on any firewall between this computer and the initiator.      Create virtual volume from selected partition:              | ount                     |
| - Mounted Volumes<br>'G:\' : TSMFBVM                       | Partition number Size File System Label<br>0 14.9 GB NTFS New Volume                                                                                  | mount                    |
| - Instant Restore                                          | <ul> <li>Show only mountable partitions</li> <li>Mount virtual volume as read only</li> <li>Assign the following drive latter:</li> <li>H:</li> </ul> | sume                     |
| Max. CPU                                                   | Mount in the following empty HTF5 folder:      Browse      OK Cancel                                                                                  |                          |

忽略告警:

| 😫 Data Protection for | VMware 6.2.0.0                                    | _ 🗆 🗵       |
|-----------------------|---------------------------------------------------|-------------|
| Tivoli. Data P        | rotection for Virtual Environment                 |             |
| - TSM Server          |                                                   |             |
|                       |                                                   | Help        |
| tsin, sabine occant.  |                                                   | Settings    |
| Refresh               | Remove                                            | Close       |
| Select snapshot       |                                                   |             |
| Virtual machine       | TSMFBVM05_jing (Microsoft Windows XP Profession 💌 | Mount       |
| Snapshot              | 4/15/2011 1:45:32 AM                              | Restore     |
| Disk 🛛                | /arning                                           | ×           |
|                       |                                                   | t           |
| - Mounted Volumes     | should not exceed write cache size.               | point       |
| G:V: TSMFBVM05        |                                                   | ismount     |
|                       |                                                   | ОК          |
| _                     |                                                   | mount All   |
| Instant Bastara       |                                                   |             |
|                       |                                                   | Besume      |
|                       |                                                   | i nesonite. |
|                       |                                                   | Abort       |
| Max. CPU              | ţ                                                 | Abort All   |
|                       |                                                   |             |
|                       |                                                   |             |
|                       |                                                   |             |

Mount 成功:

|                                                                                                |                                                                                                    | Help                               |
|------------------------------------------------------------------------------------------------|----------------------------------------------------------------------------------------------------|------------------------------------|
| sm: sabin@UUEAN.                                                                               | STORAGE.TUCSON.IBM.COM                                                                                                    | Settings                           |
| Refresh                                                                                        | Remove                                                                                                    | Close                              |
| lect snapshot                                                                                  |                                                                                                    |                                    |
| itual machine                                                                                  | TSMFBVM05_jing (Microsoft Windows XP Professior 💌                                                                                                    | Mount                              |
| napshot                                                                                        | 4/15/2011 1:45:32 AM                                                                                                    | Restore                            |
| sk                                                                                             | Hard Disk 2 (15.0 GB)                                                                                                    |                                    |
| unted Volumes                                                                                  |                                                                                                    |                                    |
| unted Volumes<br>:V' : TSMFBVM05_ji<br>:V' : TSMFBVM05_ji                                      | ng, Hard Disk 2, partition 0, 4/15/2011 1:45:32 AM<br>ng, Hard Disk 2, partition 0, 4/15/2011 1:45:32 AM                                                  | Dismount                           |
| unted Volumes<br>:V: TSMFBVM05_jj<br>:V: TSMFBVM05_jj<br>iCSI:target': TSMFB                   | ng, Hard Disk 2, partition 0, 4/15/2011 1:45:32 AM<br>ng, Hard Disk 2, partition 0, 4/15/2011 1:45:32 AM<br>WM05_jing, Hard Disk 2, 4/15/2011 1:45:32 AM  | Dismount<br>Dismount All           |
| unted Volumes<br>:V: TSMFBVM05_ji<br>:V: TSMFBVM05_ji<br>CSI:target': TSMFB                    | ng, Hard Disk 2, partition 0, 4/15/2011 1:45:32 AM<br>ng, Hard Disk 2, partition 0, 4/15/2011 1:45:32 AM<br>IVM05_jing, Hard Disk 2, 4/15/2011 1:45:32 AM | Dismount<br>Dismount All           |
| unted Volumes<br>:Y': TSMFBVM05_ji<br>:Y': TSMFBVM05_ji<br>iCSI:target': TSMFB<br>tant Restore | ng, Hard Disk 2, partition 0, 4/15/2011 1:45:32 AM<br>ng, Hard Disk 2, partition 0, 4/15/2011 1:45:32 AM<br>IVM05_jing, Hard Disk 2, 4/15/2011 1:45:32 AM | Dismount<br>Dismount All           |
| unted Volumes<br>:V: TSMFBVM05_ji<br>:V: TSMFBVM05_ji<br>CSI:target': TSMFB<br>tant Restore    | ng, Hard Disk 2, partition 0, 4/15/2011 1:45:32 AM<br>ng, Hard Disk 2, partition 0, 4/15/2011 1:45:32 AM<br>3VM05_jing, Hard Disk 2, 4/15/2011 1:45:32 AM | Dismount Dismount All Resume       |
| unted Volumes<br>:V: TSMFBVM05_jj<br>:V: TSMFBVM05_jj<br>:CSI:target': TSMFB<br>tant Restore   | ng, Hard Disk 2, partition 0, 4/15/2011 1:45:32 AM<br>ng, Hard Disk 2, partition 0, 4/15/2011 1:45:32 AM<br>3VM05_jing, Hard Disk 2, 4/15/2011 1:45:32 AM | Dismount Dismount All Resume Abort |

## 4.4 使用 virtual volume mount:

### 4.4.1 Windows 平台

选择某个之前时间点的备份,选择 mount,选择 create virtual volume from selected partition,并制定一个新的盘符:

| 🔁 Data Protection                    | Create virtual device for:                                                                        |          |
|--------------------------------------|---------------------------------------------------------------------------------------------------|----------|
| Tivoli. Da                           | SMF6VM05_jing, Hard Disk 2, 4/19/2011 1:40:32 AM                                                  |          |
| tsm: sabin@0C                        | Target name:                                                                                      | Help     |
| Refresh                              | Initiator name:                                                                                   | Close    |
| Select snapshot –<br>Virtual machine |                                                                                                   | ount     |
| Snapshot<br>Disk                     |                                                                                                   | estore   |
|                                      | Create virtual volume from selected partition:                                                    |          |
| Mounted Volumes                      | Partition number   Size   File System   Label<br>0 14.9 GB NTFS New Volume                        | mount    |
|                                      |                                                                                                   | ount All |
| - Instant Restore                    | Show only mountable partitions                                                                    |          |
|                                      | <ul> <li>Mount virtual volume as read only</li> <li>Assign the following drive letter:</li> </ul> | esume    |
|                                      | G:\<br>C Mount in the following empty NTFS folder:                                                | ort All  |
| Max. CPU                             |                                                                                                   |          |
|                                      | Browse                                                                                            |          |
| -                                    | OK Cancel                                                                                         |          |

显示 mount 成功:

|                                                       |                                                     | Help                                        |
|-------------------------------------------------------|-----------------------------------------------------|---------------------------------------------|
| sm: sabin@OCEAN.                                      |                                                     | Settings                                    |
| Refresh                                               | Remove                                              | Close                                       |
| lect snapshot                                         |                                                     |                                             |
| rtual machine                                         | TSMFBVM05_jing (Microsoft Windows XP Profession 💌   | Mount                                       |
| napshot                                               | 4/15/2011 1:45:32 AM                                | Restore                                     |
| isk                                                   | Hard Disk 2 (15.0 GB)                               |                                             |
| ounted Volumes                                        |                                                     |                                             |
| ounted Volumes<br>i:V : TSMFBVM05_ji                  | ng, Hard Disk. 2, partition 0, 4/15/2011 1:45:32 AM | Dismount                                    |
| ounted Volumes<br>::V : TSMFBVM05_ji                  | ng, Hard Disk. 2, partition 0, 4/15/2011 1:45:32 AM | Dismount                                    |
| ounted Volumes<br>i:V : TSMFBVM05_ji                  | ng, Hard Disk 2, partition 0, 4/15/2011 1:45:32 AM  | Dismount<br>Dismount All                    |
| ounted Volumes<br>::\': TSMFBVM05_ji<br>:tant Restore | ng, Hard Disk 2, partition 0, 4/15/2011 1:45:32 AM  | Dismount.<br>Dismount All                   |
| ounted Volumes<br>::V': TSMFBVM05_ji<br>tant Restore  | ng, Hard Disk 2, partition 0, 4/15/2011 1:45:32 AM  | Dismount<br>Dismount All<br>Resume          |
| ounted Volumes<br>::\': TSMFBVM05_ji<br>tant Restore  | ng, Hard Disk 2, partition 0, 4/15/2011 1:45:32 AM  | Dismount<br>Dismount All<br>Resume<br>Abort |

之前备份的数据盘被 mount 成 G:\

G:\的数据与我们之前恢复的F:\的数据完全一致:

| 📮 Computer                                                   |                          |                                      |            |
|--------------------------------------------------------------|--------------------------|--------------------------------------|------------|
| C C Computer -                                               | -                        | Search                               |            |
| File Edit View Tools Help                                    |                          |                                      |            |
| Organize 💌 💷 Views 💌 📲 System properties 🗂 Uninstall or char | nge a program 🗔 Man      | o network drive 📓 Onen Control Panel |            |
|                                                              | inge a program 🚽 Map     |                                      |            |
| Favorite Links                                               | Name<br>Hard Disk Drives | ▼ 1ype ▲ ▼                           | Total Size |
| Documents                                                    |                          |                                      |            |
| Pictures                                                     | Local Disk (C:)          | Local Disk                           |            |
| B Music                                                      | Local Disk (E:)          | Local Disk                           |            |
| More »                                                       | New Volume (F:)          | ) Local Disk                         |            |
|                                                              | New Volume (G:)          | ) LOCAI DISK                         |            |
| Folders                                                      | Devices with Rei         | movable Storage (2)                  |            |
| E Desktop                                                    | Floppy Disk Drive        | e (A:) Floppy Disk Drive             |            |
| Administrator                                                | DVD Drive (D:)           | CD Drive                             |            |
|                                                              |                          |                                      |            |
| E 1 Computer                                                 | Other (3)                |                                      |            |
| E Coral Disk (C:)                                            | C on IBM-R8TTP           | EZ System Folder                     |            |
| T A DVD Drive (D:)                                           | D on IBM-R8TTP           | EZ System Folder                     |            |
| ⊡ Local Disk (E:)                                            | F on IBM-R8TTP           | EZ System Folder                     |            |
| 🗆 👝 New Volume (F:)                                          |                          |                                      |            |
| 🕀 🌗 \$RECYCLE.BIN                                            |                          |                                      |            |
| System Volume Information                                    |                          |                                      |            |
|                                                              |                          |                                      |            |
| E 🕞 New Volume (G:)                                          |                          |                                      |            |
| System Volume Information                                    |                          |                                      |            |
|                                                              |                          |                                      |            |
|                                                              |                          |                                      |            |
| F on IBM-R8TTPEZ                                             |                          |                                      |            |
| E 2 Network                                                  | - 1                      |                                      | F          |

## 4.4.2 Linux 平台

| 6                         | Data protection                                  | for virtual envir              | onment 6.2.0          |                   | [_][ <b>]</b> [ <b>X</b> |
|---------------------------|--------------------------------------------------|--------------------------------|-----------------------|-------------------|--------------------------|
| Tivoli. Data Protection   | n for Virtual Environme                          | nt                             |                       |                   | IBM.                     |
| Select TSM Server         |                                                  |                                |                       | Help              |                          |
| littlebear@9.11.90.34     |                                                  |                                | <b>_</b>              | Settings          |                          |
| Refresh                   | <b>b</b>                                         | Choose m                       | ount destination      |                   |                          |
| Select snapshot           | Snapshot of Hard d                               | isk 2 from Ground, t           | aken on Jan 26, 2011  | 3:52:30 AM        | E                        |
| Virtual machine           | Number                                           | Label                          | File system           | Size              |                          |
| Date                      | 0                                                | NONE                           | EXT3                  | 10 GB             |                          |
| Mounted Volumes           | Use the following m<br>/mnt<br>🗹 Show only mount | ount point:<br>able partitions |                       |                   |                          |
| -Instant Restore          | Note that total siz size.                        | e of writes to mou             | nt point should not e | xceed write cache |                          |
|                           |                                                  | ļ.                             | t                     |                   |                          |
|                           |                                                  |                                | <u>o</u> k            | <u>C</u> ancel    |                          |
|                           |                                                  |                                |                       |                   |                          |
|                           |                                                  |                                |                       |                   |                          |
| VM snapshots were updated | successfully.                                    |                                |                       |                   | _                        |

#### Mount 成功

| <u>)</u>                     | ata protection for virtual environment 6.2.0         |                       |
|------------------------------|------------------------------------------------------|-----------------------|
| Tivoli. Data Protection fo   | r Virtual Environment                                | IBM.                  |
| Select TSM Server            |                                                      | Help                  |
| littlebear@9.11.90.34        |                                                      | ✓ <u>Settings</u>     |
| Re <u>f</u> resh             | Remove                                               | <u>C</u> lose         |
| Select snapshot              |                                                      |                       |
| Virtual machine              | Ground                                               | ▼ Mount               |
| Date                         | Jan 26, 2011 3:52:30 AM                              | Restore               |
| Disk                         | Hard disk 2 (10 GB)                                  |                       |
| Mounted Volumes              |                                                      |                       |
| /mnt is mount of [9.11.90.34 | ]-[Ground]-[Hard disk 2]-[Partition 0]-[Jan 26, 2011 | 3:52: Dismount        |
|                              |                                                      | D <u>i</u> smount All |
| •                            | W                                                    |                       |
| Instant Restore              |                                                      |                       |
|                              |                                                      | Abort                 |
|                              |                                                      | A <u>b</u> ort All    |
|                              |                                                      |                       |
| Snapshot was mounted success | fully.                                               |                       |
| Shapshoe was mounced success |                                                      |                       |

数据 mount 后可用:

| ~                                                                                                    | × |
|----------------------------------------------------------------------------------------------------|---|
| ator<br>ssh: windows_machine: Name or service not known<br>lost connection<br>[root@Ground .ssh]# scp id_dsa.pub Administrator@water:/home/Administrator<br>Administrator@water's password:<br>id_dsa.pub<br>[root@Ground .ssh]# ssh Administrator@water<br>Last login: Fri Apr 15 02:55:57 2011 from ground.storage.tucson.ibm.com | ~ |
| Administrator@water ~<br>\$                                                                                                    |   |
| Administrator@water ~<br>\$ exit<br>logout<br>Connection to water closed.<br>[root@Ground .ssh]# cd /mnt                                                                                                    |   |
| hgfs<br>[root@Ground mnt]# cd /mnt<br>[root@Ground mnt]# ls<br>620537_24Jan11-cd.zip lost+found<br>[root@Ground mnt]#                                                                                                    |   |
| Launch SecureFX ssh2: AES-256 24, 20 24 Rows, 80 Cols VT 100 CAP NUM                                                                                                    | 1 |

Dismount:

|                         | Data protection for virtual      | environment 6.2.0                                                      |                    |
|-------------------------|----------------------------------|------------------------------------------------------------------------|--------------------|
| Tivoli. Data Protection | on for Virtual Environment       |                                                                        | IBM                |
| Select TSM Server       |                                  |                                                                        | Help               |
| littlebear@9.11.90.34   |                                  | <b>▼</b>                                                               | Settings           |
| Re <u>f</u> resh        | <u>R</u> emove                   |                                                                        | Close              |
| Select snapshot         |                                  |                                                                        |                    |
| Virtual machine         | Ground                           | <b>•</b>                                                               | <u>M</u> ount      |
| Date                    | Jan 26, 2011 3:52:30 AM          | <b>•</b>                                                               | R <u>e</u> store   |
| Disk                    | Hard disk 2 (10 GB)              | •                                                                      |                    |
| Mounted Volumes         | 0.34]-[Ground]-[Hard disk 2]-[Pa | Dismount a<br>TDP2002I Dismount all sessions<br>All data will be lost. | Ali? ×             |
| A Restore               | WI                               | <u>인</u> 원   1                                                         | ease wait          |
|                         |                                  |                                                                        | <u>A</u> bort      |
|                         |                                  |                                                                        | A <u>b</u> ort All |
| TDP(                    | 002E Cannot remove repository du | e to associated mount/restore                                          | e session.         |